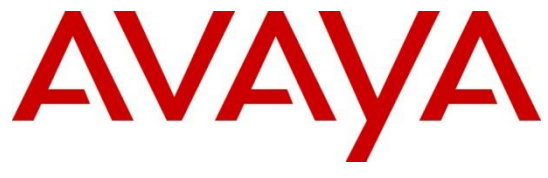

**DevConnect Program** 

Application Notes for Configuring Avaya Session Border Controller 10.1 to support Avaya Experience Platform for the Bring Your Own Carrier (BYOC) Hybrid model with AT&T IP Flexible Reach - Enhanced Features Service – Issue 1.0

## Abstract

These Application Notes describe the configuration steps required to configure the Avaya Session Border Controller to integrate the AT&T IP Flexible Reach - Enhanced Features service, using AT&T's **AVPN** or **ADI/PNT** transport connections, with Avaya Experience Platform (AXP), for the Bring Your Own Carrier (BYOC) Hybrid model.

In this solution, an Avaya Session Border Controller, at a customer's Enterprise location, is used to establish a SIP trunk connection to AT&T and a SIP Trunk to the customer's Avaya Experience Platform (AXP) environment. These Application Notes focus on the configuration of the customer's Avaya Session Border Controller to interconnect the two SIP trunks.

The configuration for the AT&T IP Flexible Reach - Enhanced Features service is managed by AT&T. For additional information contact AT&T as noted in **Section 2.3**.

The configuration for Avaya Experience Platform is managed by Avaya. For information on the Avaya Experience Platform solution visit <u>https://www.avaya.com/en/products/experience-platform</u>

Readers should pay attention to **Section 2**, in particular the scope of testing as outlined in **Section 2.1** as well as any observations noted in **Section 2.2**, to ensure that their own use cases are adequately covered by this scope and results.

Information in these Application Notes has been obtained through DevConnect compliance testing and additional technical discussions. Testing was conducted via the DevConnect Program.

## **Table of Contents**

| . Introduction                                        | 4  |
|-------------------------------------------------------|----|
| General Test Approach and Test Results                | 4  |
| 2.1. Interoperability Compliance Testing              | 5  |
| 2.2. Test Results                                     | 6  |
| 2.3. Support                                          | 7  |
| Reference Configuration.                              | 8  |
| Equipment and Software Validated                      | 9  |
| Avaya Session Border Controller Configuration 1       | 0  |
| 5.1. System Access 1                                  | 0  |
| 5.2. Device Management 1                              | 2  |
| 5.3. TLS Management 1                                 | 4  |
| 5.3.1. Install CA Certificates 1                      | 5  |
| 5.3.2. Install Avaya SBC Identity Certificate 1       | 7  |
| 5.3.3. TLS Client Profile 1                           | 9  |
| 5.3.4. TLS Server Profile                             | 21 |
| 5.4. Network Management                               | 23 |
| 5.5. Media Interfaces                                 | 26 |
| 5.5.1. Media Interface – Enterprise                   | 26 |
| 5.5.2. Media Interface – Service Provider             | 26 |
| 5.5.3. Media Interface – MPC 2                        | 27 |
| 5.6. Signaling Interfaces                             | 28 |
| 5.6.1. Signaling Interface – Enterprise               | 28 |
| 5.6.2. Signaling Interface – Service Provider         | 30 |
| 5.6.3. Signaling Interface – MPC                      | 31 |
| 5.7. Server Interworking                              | 33 |
| 5.7.1. Server Interworking Profile – Enterprise       | 33 |
| 5.7.2. Server Interworking Profile – Service Provider | 35 |
| 5.7.3. Server Interworking Profile – MPC              | 37 |
| 5.8. URI Group                                        | 0  |
| 5.9. Signaling Manipulation                           | 4  |
| 5.10. SIP Server Profiles                             | 15 |
| 5.10.1. Server Configuration Profile – Enterprise     | 15 |
| 5.10.2. SIP Server Profile – Service Provider         | 6  |
| 5.10.3. SIP Server Profile – MPC                      | 9  |
| 5.11. Routing Profile                                 | 52 |
| 5.11.1. Routing Profile – Route to SP                 | 52 |
| 5.11.2. Routing Profile – From MPC                    | 53 |
| 5.11.3. Routing Profile – From SP                     | 56 |
| 5.11.4. Routing Profile – Route to MPC                | 58 |
| 5.12. Topology Hiding                                 | 50 |
| 5.12.1. Topology Hiding Profile – Enterprise          | 50 |
| 5.12.2. Topology Hiding Profile – Service Provider    | 51 |
| 5.12.3. Topology Hiding Profile – MPC NA              | 52 |
| 5.13. Domain Policies                                 | 53 |

|       | 5.13.1.      | Application Rules                                                         | . 63 |
|-------|--------------|---------------------------------------------------------------------------|------|
|       | 5.13.2.      | Media Rules                                                               | . 64 |
|       | 5.13.3.      | Signaling Rules                                                           | . 69 |
| 5.    | 14. End      | l Point Policy Groups                                                     | . 70 |
|       | 5.14.1.      | End Point Policy Group – Service Provider                                 | . 70 |
|       | 5.14.2.      | End Point Policy Group – Enterprise                                       | . 71 |
|       | 5.14.3.      | End Point Policy Group – MPC                                              | . 72 |
| 5.    | 15. End      | l Point Flows                                                             | . 74 |
|       | 5.15.1.      | Server Flow – SM to SP Flow                                               | . 75 |
|       | 5.15.2.      | Server Flow – SP to SM Flow                                               | . 76 |
|       | 5.15.3.      | Server Flow – SM to MPC                                                   | . 77 |
|       | 5.15.4.      | Server Flow – MPC to SM Flow                                              | . 78 |
|       | 5.15.5.      | Server Flow – SP to MPC Flow                                              | . 79 |
|       | 5.15.6.      | Server Flow – MPC to SP Flow                                              | . 80 |
| 6.    | AT&T IP      | Flexible Reach - Enhanced Features Service with Avaya Experience Platform | for  |
| the 1 | Bring Your   | Own Carrier (BYOC) Hybrid model                                           | . 82 |
| 7.    | Verification | on and Troubleshooting                                                    | . 82 |
| 7.    | 1. Gener     | al Verification Steps                                                     | . 82 |
| 7.    | 2. Avaya     | a SBC Verification                                                        | . 83 |
| 8.    | Conclusio    | n                                                                         | . 90 |
| 9.    | Reference    | S                                                                         | . 91 |
| 10.   | Appendix     | A – SigMa Scripts                                                         | . 92 |
| 11.   | Appendix     | B – Avaya Experience Platform (AXP) Administration Portal                 | . 93 |

# 1. Introduction

These Application Notes describe the configuration steps required to configure the Avaya Session Border Controller (Avaya SBC) to integrate the AT&T IP Flexible Reach - Enhanced Features service, using AT&T's **AVPN** or **ADI/PNT** transport connections, with Avaya Experience Platform (AXP), on the Bring Your Own Carrier (BYOC) Hybrid model.

In this solution, an Avaya Session Border Controller, at a customer's Enterprise location, is used to establish a SIP trunk connection to the AT&T IP Flexible Reach - Enhanced Features service using AT&T Virtual Private Network (AVPN) or AT&T Dedicated Internet Service (ADI/PNT) transport connections, and a SIP Trunk to the customer's Avaya Experience Platform (AXP) environment, as shown on **Figure 1**. These Application Notes focus on the configuration of the customer's Avaya Session Border Controller to interconnect the two SIP trunks. The configuration for the AT&T IP Flexible Reach - Enhanced Features service is covered under a separate Application Notes. Consult reference [3] in the **References** section for more information on the AT&T IP Flexible Reach - Enhanced Features service.

AXP requires PSTN trunking service for customers calling into the contact center. These trunk services can be provided by Avaya's own SIP trunking service, or customers may prefer to use their existing carriers to call into the contact center, using BYOC trunks.

The following terms will be used interchangeably throughout these Application Notes:

- "AT&T", "SIP Trunk Carrier", "Carrier" or "service provider".
- "Avaya Experience Platform" or "AXP"
- "Media Processing Core" or "MPC" (MPC is a component of AXP).
- "MPC" or "AXP".
- "AXP agents", "Workplace Agents" or "Agents".

# 2. General Test Approach and Test Results

A simulated CPE site containing all the equipment for the Avaya SIP-enabled enterprise solution, including an Avaya SBC, was installed at the Avaya DevConnect Lab. The simulated enterprise site was configured to connect to the PSTN via AT&T's IP Flexible Reach - Enhanced Features service, using AT&T's **AVPN** or **ADI/PNT** transport connections to Avaya Experience Platform (AXP). This was accomplished via broadband connections to the public Internet.

DevConnect Compliance Testing is conducted jointly by Avaya and DevConnect members. The jointly-defined test plan focuses on exercising APIs and/or standards-based interfaces pertinent to the interoperability of the tested products and their functionalities. DevConnect Compliance Testing is not intended to substitute full product performance or feature testing performed by DevConnect members, nor is it to be construed as an endorsement by Avaya of the suitability or completeness of a DevConnect member's solution.

Avaya recommends our customers implement Avaya solutions using appropriate security and encryption capabilities enabled by our products. The testing referenced in this DevConnect Application Note included the enablement of supported encryption capabilities in the Avaya

products. Readers should consult the appropriate Avaya product documentation for further information regarding security and encryption capabilities supported by those Avaya products. Support for these security and encryption capabilities in any non-Avaya solution component is the responsibility of each individual vendor. Readers should consult the appropriate vendor-supplied product documentation for more information regarding those products.

For the testing referenced in this Application Notes the following encryption capabilities were used:

• Transport Layer Security (TLS) was used as the transport protocol for the signaling and Secure Real-time Transport Protocol (SRTP) for the media between the Avaya SBC at the Enterprise and AXP.

No encryption capabilities were used between the Avaya SBC at the Enterprise and AT&T. User Datagram Protocol (UDP) and Real-Time Transport Protocol (RTP) were used, as requested by AT&T.

## 2.1. Interoperability Compliance Testing

The following features and functionality were covered during the compliance test:

- Static IP SIP Trunk authentication to AT&T.
- Establish SIP trunk connection between Avaya SBC and AXP using TLS transport.
- Responses from AXP to SIP OPTIONS messages sent by the Avaya SBC
- Response by AT&T to SIP OPTIONS messages sent by the Avaya SBC.
- Inbound PSTN calls from AT&T routed via the Avaya SBC to AXP.
- Outbound calls from AXP agents routed via the Avaya SBC to the PSTN.
- Inbound calls from enterprise users to AXP.
- Outbound calls from AXP agents to enterprise users.
- Inbound calls with AXP agent performing Consult with other AXP agents, enterprise users and PSTN endpoints.
- Inbound PSTN calls to AXP agent performing blind and consultative Call Transfers to other AXP agents, enterprise users and PSTN endpoints.
- Inbound and outbound PSTN calls to/from enterprise users performing blind transfer to AXP agents.
- Inbound PSTN calls to AXP agents performing Conference with other AXP agents, enterprise users and PSTN endpoints.
- DTMF transmission using RFC2833.
- Proper disconnect via normal call termination by the caller or the called parties, involving AXP agents, enterprise users and PSTN endpoints.
- Proper disconnect when the call is abandoned by the caller before it is answered, involving AXP agents, enterprise users and PSTN endpoints.
- Outbound calls from AXP agents to a PSTN party that is busy.
- Anonymous calling by AXP agents and PSTN users.
- Call Hold/Resume (short and long duration) by AXP agents.
- Inbound calls from the PSTN when AXP agents in the queue are unavailable and proper wait treatment (e.g., announcements / music on hold).

- Long duration calls (calls in talking state held for one hour).
- Long hold time (calls on-hold held for 10+ minutes).

#### Not Supported:

- Call Transfer and Call Conference of outbound calls originating from AXP agents are not currently supported by AXP.
- REFER is not currently supported by AXP. Inbound calls to AXP agents that are transferred to enterprise users or to the PSTN will remain anchored on AXP for the complete duration of the call.

## 2.2. Test Results

Interoperability testing of AT&T's IP Flexible Reach - Enhanced Features service with Avaya Experience Platform BYOC Hybrid solution was completed with successful results for all test cases with the observations/limitations noted below:

- XML information in SIP UPDATES During call transfer scenarios from Enterprise users to AXP Agents, SIP UPDATE messages sent by Communication Manager contained XML information in the SDP. Since this information has no relevance to AXP, a Sigma script was used in the Avaya SBC to remove the unwanted XML information in the SDP from being sent to AXP. This behavior did not have negative impacts, it's being mentioned here simply as an observation. Refer to Section 5.9 and Section 10.
- **SIP INFO messages** After approx. **one hour** + **10** minutes into long duration calls a **SIP INFO** message was sent by AXP to AT&T, AT&T responded with "**200 OK**". This behavior did not have negative impact on long-duration calls, calls remained established. It's being mentioned here simply as an observation.
- **Busy tone** On outbound calls from an AXP agent to a PSTN number that is busy, AT&T sends "486 Busy Here" to AXP, as expected, but no busy tone was heard at the AXP agent. The call is just disconnected. This issue is under investigation by Avaya.

## 2.3. Support

For information on Avaya Experience Platform (AXP) visit: <u>https://documentation.avaya.com/en-</u> <u>US/bundle/ExperiencePlatform\_Solution\_Description\_10/page/Avaya\_Experience\_Platform\_sol</u> ution\_overview.html

For additional technical support on the Avaya products described in these Application Notes visit <u>http://support.avaya.com</u>

For more information on the AT&T IP Flexible Reach service visit: <u>https://www.business.att.com/products/sip-trunking.html</u>. AT&T customers may obtain support for the AT&T IP Flexible Reach service by calling (877) 288-8362.

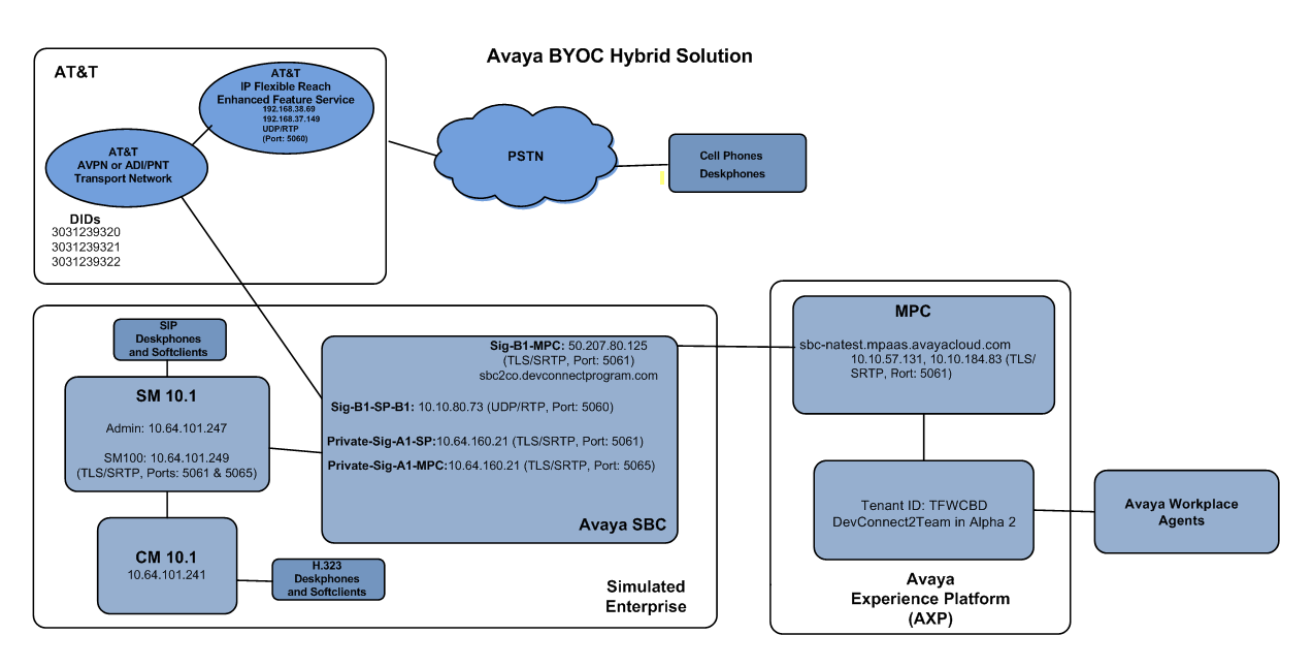

# 3. Reference Configuration.

Figure 1: Avaya BYOC Hybrid Solution

#### Notes on Dial Plan:

- Calls from the PSTN to enterprise users are dialed as 11 digit numbers (e.g., 13031239320). The call is delivered by AT&T to the Avaya SBC without the +1 (e.g., 3031239320). Number manipulation to E.164 format is not required for calls destined to the enterprise. The CALLID at the enterprise endpoint will be displayed in non-E.164 format (e.g., 7863311234).
- Calls from the PSTN to Avaya Workplace Agents are dialed as 11 digit numbers (e.g.,13031239321). The call is delivered by AT&T to the Avaya SBC without the +1 (e.g., 3031239321). Number manipulation to E.164 format is required for calls destined to AXP, AXP will reject the call if the number is not in E.164 format. A URI manipulation rule was added to the Avaya SBC to add +1 to the number before forwarding the call to AXP (e.g., +13031239321). The CALLID at the Avaya Workplace Agents will be displayed in non-E.164 format (e.g., 7863311234).
- Calls from enterprise users to Avaya Workplace Agents are dialed as 9 plus 11 digit numbers (e.g.,913031239321). The call is delivered by the Avaya SBC to Avaya MPC in E.164 format (e.g., +13031239321). The CALLID at the Avaya Workplace Agents will be displayed in E.164 format (e.g., +13031239320).
- Calls from enterprise users to the PSTN are dialed as 9 plus 11 digit numbers (e.g., 917863311234). The call is delivered by the Avaya SBC to AT&T in E.164 format (+17863311234). The CALLID at the PSTN will be displayed in E.164 format (e.g., +13031239320).
- Calls from Avaya Workplace Agents to the Enterprise are dialed as 4-Digit Extension Numbers (e.g., 3042). The call is delivered by the MPC to the Avaya SBC as 4-Digit

Extension Numbers (e.g., 3042). The CALLID at the enterprise will be displayed in E.164 format (e.g., +13031239321).

• Calls from Avaya Workplace Agents to the PSTN are dialed as 11 digit numbers (e.g., 17863311234). The call is delivered by the Avaya SBC to AT&T without the + in the Request URI header (e.g., 17863311234). **Note:** The "From" header in the INVITE message sent to AT&T will include the + (e.g., +13031239321), thus the CALLID at the PSTN will be displayed in E.164 format (e.g., +13031239321).

# 4. Equipment and Software Validated

The following equipment and software were used for the sample configuration provided:

| Equipment/Software              | <b>Release/Version</b> |  |
|---------------------------------|------------------------|--|
| Avaya Enter                     | orise                  |  |
| Avaya Session Border Controller | 10.1.2.0-64-23285      |  |
| Avaya Experience Platform       |                        |  |
| AXP                             | November 30 2023       |  |

# 5. Avaya Session Border Controller Configuration

This section covers the configuration of the on-premises Avaya SBC. It is assumed that the initial provisioning of Avaya SBC, including the assignment of the management interface IP Address and license installation, have already been completed; hence these tasks are not covered in these Application Notes. For more information on the installation and provisioning of the Avaya SBC consult the Avaya SBC documentation in the **References** section.

The configuration for the enterprise connection to the PSTN via AT&T IP Flexible Reach -Enhanced Features service is beyond the scope of these Application Notes. Please consult the specific Avaya Application Notes covering the configuration of Avaya Aura® products to support AT&T IP Flexible Reach. Consult reference [**3**] in the **References** section.

**Note** – The Avaya SBC provisioning described in the following sections may impact service if the provisioning changes are being made to an existing Avaya SBC handling live Enterprise traffic. Careful planning is necessary when making changes to existing Avaya SBCs handling live Enterprise traffic.

## 5.1. System Access

Use a WEB browser to access the Element Management Server (EMS) web interface and enter https://*ipaddress*/sbc in the address field of the web browser, where *ipaddress* is the management LAN IP address of the Avaya SBC. Log in using the appropriate credentials.

| AVAYA                                       | Log In<br>Username: ucsec<br>Password: ••••••                                                                                                    |
|---------------------------------------------|----------------------------------------------------------------------------------------------------|
| Session Border Controller<br>for Enterprise | Log In<br>WELCOME TO AVAYA SBC<br>Unauthorized access to this machine is prohibited. This system is for<br>the use authorized users only. Usage of this system may be monitored<br>and recorded by system personnel.<br>Anyone using this system expressly consents to such monitoring and<br>is advised that if such monitoring reveals possible evidence of criminal<br>activity, system personnel may provide the evidence from such<br>monitoring to law enforcement officials.<br>© 2011 - 2020 Avaya Inc. All rights reserved. |

The EMS Dashboard page of the Avaya SBC will appear. Note that the installed software version is displayed. Verify that the **License State** is **OK**. The SBC will only operate for a short time without a valid license. Contact your Avaya representative to obtain a license.

**Note** – The provisioning described in the following sections use the menu options listed in the left-hand column shown below.

| Device: EMS ∽ Alarms Ind                                             | cidents Status 🗙 Logs 🗙       | Diagnostics Users               | Settings 🗸                | Help 🖌 Log Out |
|----------------------------------------------------------------------|-------------------------------|---------------------------------|---------------------------|----------------|
| Avaya Session                                                        | Border Control                | ler                             |                           | AVAYA          |
| EMS Dashboard                                                        | Dashboard                     |                                 |                           |                |
| Software Management                                                  | Information                   | _                               | Installed Devices         |                |
| <ul> <li>Device Management</li> <li>System Administration</li> </ul> | System Time                   | 11:33:09 AM Refresh             | EMS                       |                |
| Templates                                                            | Version                       | 10.1.2.0-64-23285               | Avaya SBC                 |                |
| Backup/Restore                                                       | GUI Version                   | 10.1.2.0-23457                  |                           |                |
| Monitoring & Logging                                                 | Build Date                    | Wed Jul 26 02:34:35 IST<br>2023 |                           | I              |
|                                                                      | License State                 | OK                              |                           |                |
|                                                                      | Aggregate Licensing Overages  | 0                               |                           |                |
|                                                                      | Peak Licensing Overage Count  | 0                               |                           |                |
|                                                                      | Last Logged in at             | 11/16/2023 12:42:15 MST         |                           |                |
|                                                                      | Failed Login Attempts         | 0                               |                           |                |
|                                                                      | Active Alarms (past 24 hours) |                                 | Incidents (past 24 hours) | -              |

## 5.2. Device Management

Select **Device Management** on the left-hand menu. A list of installed devices is shown on the **Devices** tab on the right pane. In the case of the sample configuration, a single device named **Avaya SBC** is shown. Verify that the **Status** column shows **Commissioned**. If not, contact your Avaya representative. To view the configuration of this device, click **View** on the screen below.

**Note** – Certain Avaya SBC configuration changes require that the underlying application be restarted. To do so, click on **Restart Application** shown below.

| Device: Avaya SBC ∽ Alarms                                            | Incidents Stat           | us 🗙 🛛 Logs 🗸                   | Diagnostics  | Users              | Settings 🗸          | Help 🗸    | Log Out   |
|-----------------------------------------------------------------------|--------------------------|---------------------------------|--------------|--------------------|---------------------|-----------|-----------|
| Avaya Session                                                         | Border Co                | ontrolle                        | r            |                    |                     | A۷        | AYA       |
| EMS Dashboard Software Management                                     | Device Manaç             | jement                          |              |                    |                     |           |           |
| Device Management<br>Backup/Restore                                   | Devices Update           | es Licensing                    | Key Bundles  | License Compliance | 9                   |           |           |
| <ul> <li>System Parameters</li> <li>Configuration Profiles</li> </ul> | Device Manage<br>Name IP | ement Version                   | Status       |                    |                     |           |           |
| <ul><li>&gt; Services</li><li>&gt; Domain Policies</li></ul>          | Avaya<br>SBC 10.64.1     | 10.1.2.0-<br>60.20 64-<br>23285 | Commissioned | Reboot Shutdown    | Restart Application | View Edit | Uninstall |
| <ul> <li>TLS Management</li> <li>Network &amp; Flows</li> </ul>       | 4                        |                                 |              |                    |                     |           | •         |
| DMZ Services                                                          |                          |                                 |              |                    |                     |           |           |
| 1                                                                     |                          |                                 |              |                    |                     |           |           |

The System Information screen shows the Network Configuration, DNS Configuration and Management IP(s) information provided during installation, corresponding to Figure 1. Note that DNS configuration is required for this solution. The specific DNS server information can be added or edited by clicking on Edit, shown on the previous screen.

| mondonto otatat      |              | System Info      | rmation: Avaya SBC           |                              |                | х              |
|----------------------|--------------|------------------|------------------------------|------------------------------|----------------|----------------|
| ┌ General Configurat | tion —       | ┌ Management IP( | s)                           | Dynamic License Alloc        | ation ——       |                |
| Appliance Name       | Avaya SBC    | IP #1 (IPv4)     | 10.64.160.20                 |                              | Min<br>License | Max<br>License |
| Box Type             | SIP          | DNS Configurati  | on                           |                              | Allocation     | Allocation     |
| Deployment Mode      | Proxy        | Primary DNS      | 75.75.75.75                  | Standard Sessions            | 10             | 100            |
| HA Mode              | No           | Secondary DNS    | 75.75.76.76                  | Advanced Sessions            | 10             | 100            |
|                      |              | DNS Location     | DMZ                          | Scopia Video Sessions        | 10             | 100            |
|                      |              | DNS Client IP    | 10.10.80.125                 | CES Sessions                 | 10             | 100            |
|                      |              |                  |                              | Transcoding Sessions         | 10             | 100            |
|                      |              |                  |                              | AMR                          |                |                |
|                      |              |                  |                              | Premium Sessions             | 0              | 0              |
|                      |              |                  |                              | CLID                         |                |                |
|                      |              |                  |                              | Encryption<br>Available: Yes |                |                |
| ┌ Network Configura  | tion —       |                  |                              |                              |                |                |
| IP                   | Public IP    |                  | Network Prefix or Subnet Mas | k Gateway                    |                | Interface      |
| 10.64.160.21         | 10.64.160.21 |                  | 255.255.255.0                | 10.64.160.1                  |                | A1             |
| 10.10.80.73          | 10.10.80.73  |                  | 255.255.255.128              | 10.10.80.1                   |                | B1             |
| 10.10.80.125         | 10.10.80.125 |                  | 255.255.255.128              | 10.10.80.1                   |                | B1             |

## 5.3. TLS Management

**Note** – An identity certificate signed by a public known Certificate Authority (CA) is required to be installed on the Avaya SBC for the TLS connection to MPC. It is the customer's responsibility to obtain this certificate. Self-signed certificates or certificates signed by a private CA, like Avaya System Manager, are not acceptable.

The SIP trunk connection between the Avaya SBC and the MPC uses TLS encryption with mutual authentication. In this method of connection, the client (e.g., Avaya SBC) initiates a request to the server (e.g., MPC) for a secure session. The server then sends its identity certificate to the client. The client checks the received server identity certificate against the trusted CA certificates that are saved in its trust store, to verify that the server identity certificate is signed by a CA that the client trusts. Next the client presents its identity certificate to the server checks the full trust chain including all intermediate CAs and the Root CA, to verify that the client identity certificate is signed by a CA that the client identity certificate is signed by a CA that the client identity certificate is signed by a CA that the server trusts. It also checks the client's certificate Subject Alternative Name to verify it recognizes the origin of the request. The process then repeats with the roles being reversed, i.e., MPC acting as the client and Avaya SBC acting as the server.

Once the above checks are successful the TLS session is established in both directions.

The identity certificate for the Avaya SBC needs to meet the following requirements:

- Algorithm: SHA256 or SHA384.
- Key Size: 2048 or 4096 bits.
- Key Usage Extensions: Key Encipherment, Non-Repudiation, Digital Signature.
- Extended Key Usage: Client Authentication, Server Authentication.
- Common Name: Public IP or FQDN of Avaya SBC or firewall.
- Subject Alt Name: Public IP or FQDN of Avaya SBC or firewall.
- PEM format.

**Note** – The procedure to request and obtain an identity certificate for the Avaya SBC signed by a public Certificate Authority is outside the scope of these Application Notes. The following sections describe the steps needed on the Avaya SBC to install the required certificates once they are made available, and the creation of the TLS Client and Server Profiles needed for the TLS SIP trunk connection to the MPC .

#### 5.3.1. Install CA Certificates

Entrust was the trusted CA used by both the MPC and the Avaya SBC in the reference configuration, so the Entrust intermediate and root certificates below were downloaded and imported into Avaya SBC trust store:

- Entrust Certification Authority-L1K.pem
- Entrust Root Certification Authority-G2.pem

Select the Avaya SBC under Device on the top left corner. Navigate to TLS Management  $\rightarrow$  Certificates and select Install.

- Type: select **CA Certificate**.
- Enter a Name for the certificate, i.e., Entrust\_CA\_L1K was used in the reference configuration.
- Check the Allow Weak Certificate/Key box.
- Certificate File: browse and select the Entrust Certification Authority-L1K.pem file previously downloaded.
- Click Upload.

|                            | Install Certificate                                                                          | X |
|----------------------------|----------------------------------------------------------------------------------------------|---|
| Туре                       | <ul> <li>Certificate</li> <li>CA Certificate</li> <li>Certificate Revocation List</li> </ul> |   |
| Name                       | Entrust_CA_L1K                                                                               |   |
| Overwrite Existing         |                                                                                              |   |
| Allow Weak Certificate/Key |                                                                                              |   |
| Certificate File           | Choose File Entrust Certity -L1K.pem                                                         |   |
|                            | Upload                                                                                       |   |

The Install Certificate window displays this message:

| Install Certificate                                                                                      | X |
|----------------------------------------------------------------------------------------------------|---|
| Warning: The provided certificate is not a valid CA certificate, but is a valid self-signed certificate. |   |
| Proceed                                                                                                  |   |

- Click the **Proceed** button.
- A window displays the certificate details. Click the **Install** button (not shown).
- An Install Certificate window displays this message: "CA Certificate installation successful."
- Click the **Finish** button.

Repeat the steps above for the **Entrust Root Certification Authority-G2** certificate. The screen below shows the installed CA certificates:

| Avaya Sessio                                                                                                    | n Border Controller                                                   | Αναγα                                                    |
|----------------------------------------------------------------------------------------------------|-----------------------------------------------------------------------|----------------------------------------------------------|
| EMS Dashboard<br>Software Management<br>Device Management<br>Backup/Restore                                                              | Certificates                                                          | Install Generate CSR                                     |
| <ul> <li>System Parameters</li> <li>Configuration Profiles</li> <li>Services</li> <li>Domain Policies</li> <li>TLS Management</li> </ul> | Installed Certificates<br>sbc_axp.pem<br>sbc2co.pem<br>sbc1co.pem     | View Delete<br>View Delete<br>View Delete                |
| Certificates<br>Client Profiles<br>Server Profiles<br>SNI Group<br>Network & Flows<br>DMZ Services                                       | Installed CA Certificates<br>avayaitrootca2.pem<br>Entrust_CA_L1K.pem | View Delete<br>View Delete<br>View Delete<br>View Delete |
| Monitoring & Logging                                                                                                    | MA_SMGR.pem<br>Entrust_Root_G2.pem                                    | View Delete<br>View Delete<br>View Delete                |

### 5.3.2. Install Avaya SBC Identity Certificate

Navigate to **TLS Management**  $\rightarrow$  **Certificates** and click the **Install** button.

In the **Install Certificate** screen, select the following:

- Type: Certificate.
- Name: enter a descriptive name, e.g., sbc2co.
- Check the box for Allow Weak Certificate/Key.
- **Certificate File**: click **Choose File** to browse and select the signed identity certificate file in .pem format, which should have been downloaded previously to the local PC.
- Key: Select Use Existing Key, to use one of the key files automatically generated if the Certificate Signing Request (CSR) was created on this Avaya SBC. Or select Upload Key File if the key was generated on another system, to choose the key file to upload from the local PC.
- **Key File**: In the reference configuration, the Avaya SBC was used to create the CSR. The **sbc2co.key** file was automatically generated, and it was selected from the drop-down menu.
- Click Upload.

|                            | Install Certificate X                                                                        |
|----------------------------|----------------------------------------------------------------------------------------------|
| Туре                       | <ul> <li>Certificate</li> <li>CA Certificate</li> <li>Certificate Revocation List</li> </ul> |
| Name                       | sbc2co                                                                                       |
| Overwrite Existing         | 0                                                                                            |
| Allow Weak Certificate/Key |                                                                                              |
| Certificate File           | Choose File sbc2co.devcm.com.pem                                                             |
| Trust Chain File           | Choose File No file chosen                                                                   |
| Кеу                        | <ul> <li>Use Existing Key</li> <li>Upload Key File</li> </ul>                                |
| Key File                   | sbc2co.key                                                                                   |
|                            | Upload                                                                                       |

On the next screen the certificate details are shown. Note that the public FQDN assigned to the Avaya SBC interface connecting to the MPC is present on the Common Name (CN) and Subject Alternative Name (SAN) of the certificate.

Click Install.

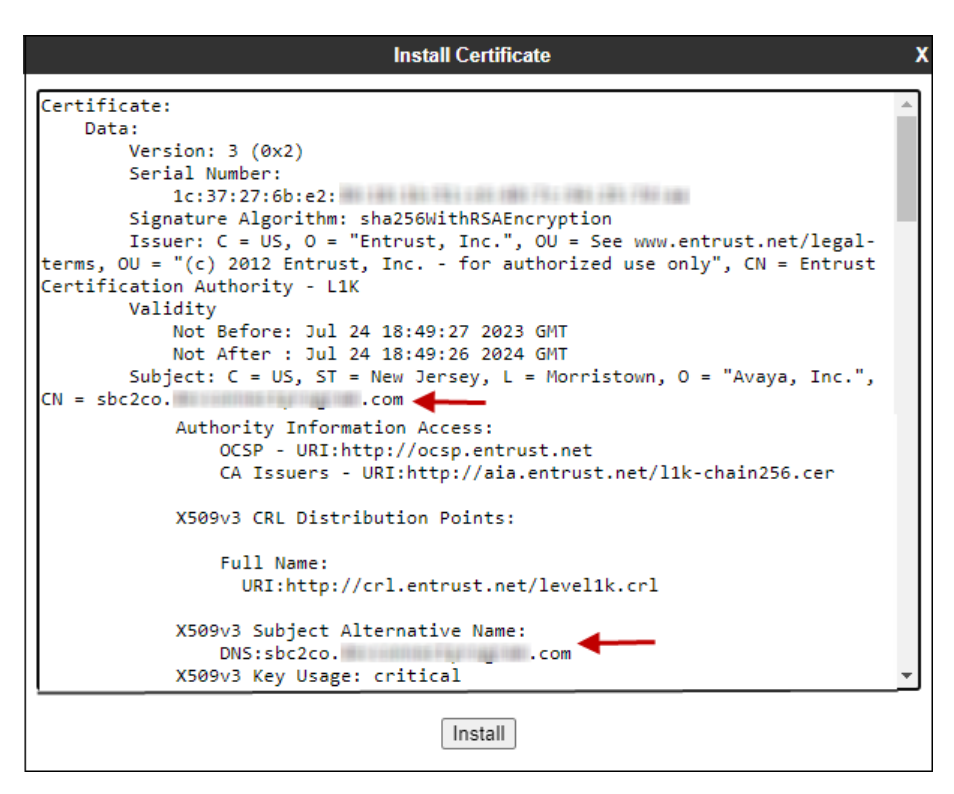

#### 5.3.3. TLS Client Profile

Select **TLS Management**  $\rightarrow$  **Client Profiles** to add the Avaya SBC TLS Client Profile. Click on **Add** and enter the following:

- **Profile Name:** enter descriptive name, i.e., **Outside\_Client**.
- Certificate: select the SBC identity certificate from the pull-down menu (Section 5.3.2).
- Peer Verification: Required.
- **Peer Certificate Authorities:** Select the Entrust intermediate and root certificates. (Section 5.3.1)
- Verification Depth: enter 3.
- Click Next.

|                                                                                                    | New Profile X                                                                                                    |
|----------------------------------------------------------------------------------------------------|----------------------------------------------------------------------------------------------------|
| WARNING: Due to the way OpenSSL<br>pass even if one or more of the cipher<br>sure to carefully check your entry as in<br>may cause catastrophic problems. | handles cipher checking, Cipher Suite validation will<br>s are invalid as long as at least one cipher is valid. Make<br>nvalid or incorrectly entered Cipher Suite custom values |
| TLS Profile                                                                                                    |                                                                                                    |
| Profile Name                                                                                                    | Outside_Client                                                                                                    |
| Certificate                                                                                                    | sbc2co.pem 🗸                                                                                                    |
| SNI                                                                                                    | Enabled                                                                                                    |
| Certificate Verification                                                                                                    |                                                                                                    |
| Peer Verification                                                                                                    | Required                                                                                                    |
| Peer Certificate Authorities                                                                                                    | Entrust_CA_L1K.pem  AvayaDeviceEnrollmentCAchain.crt MA_SMGR.pem Entrust_Root_G2.pem                                                                                             |
| Peer Certificate Revocation Lists                                                                                                    | ×                                                                                                    |
| Verification Depth                                                                                                    | 3                                                                                                    |
| Extended Hostname Verification                                                                                                    |                                                                                                    |
| Server Hostname                                                                                                    |                                                                                                    |
|                                                                                                    | Next                                                                                                    |

On the next screen, set the following:

- Version: enable TLS 1.2 only.
- Under **Ciphers**, select **Custom** and enter the following on the **Value** box: HIGH: IDH: IADH: I3DES: IMD5: IaNULL: IeNULL: @STRENGTH
- Click **Finish**.

|                          | New Profile X                                     |
|--------------------------|---------------------------------------------------|
| Renegotiation Parameters |                                                   |
| Renegotiation Time       | 0 seconds                                         |
| Renegotiation Byte Count | 0                                                 |
| Handshake Options        |                                                   |
| Version                  | 🗆 TLS 1.3 🗹 TLS 1.2                               |
| Ciphers                  | ◯ Default ◯ FIPS ● Custom                         |
| Value<br>(What's this?)  | DEHIGH: IDH: IADH: I3DES: IMD5: IaNULL: IeNULL:@! |
|                          | Back Finish                                       |

The following screen shows the completed TLS **Client Profile** form:

| Avaya Session                                                                                                    | Border Con                                   | troller                                                                                                    | ٨٧                                                                                   | /AYA   |
|----------------------------------------------------------------------------------------------------|----------------------------------------------|----------------------------------------------------------------------------------------------------|--------------------------------------------------------------------------------------|--------|
| EMS Dashboard<br>Software Management<br>Device Management<br>Backup/Restore                                       | Client Profiles: O<br>Add<br>Client Profiles | utside_Client                                                                                                    | Click here to add a description.                                                     | Delete |
| System animeters     Configuration Profiles     Services     Domain Policies     TLS Management     Configuration | Outside_Client                               | Client Profile TLS Profile Profile Name Certificate                                                                       | Outside_Client<br>sbc2co.pem                                                         |        |
| Client Profiles<br>Server Profiles<br>SNI Group<br>Network & Flows                                                |                                              | SNI<br>Certificate Verification<br>Peer Verification                                                                      | Enabled Required Entrust CA 11K nem                                                  |        |
| <ul> <li>DMZ Services</li> <li>Monitoring &amp; Logging</li> </ul>                                                |                                              | Peer Certificate Authonities<br>Peer Certificate Revocation Lists<br>Verification Depth<br>Extended Hostname Verification | Entrust_Root_G2.pem<br><br>3                                                         |        |
|                                                                                                    |                                              | Renegotiation Parameters<br>Renegotiation Time<br>Renegotiation Byte Count                                                | 0<br>0                                                                               |        |
|                                                                                                    |                                              | Handshake Options<br>Version<br>Ciphers<br>Value                                                                          | TLS 1.3 TLS 1.2 Default FIPS Custom HIGH IDH IADH I3DES IMD5 IaNULL IeNULL @STRENGTH |        |
|                                                                                                    |                                              |                                                                                                    | Edit                                                                                 |        |

#### 5.3.4. TLS Server Profile

Select **TLS Management**  $\rightarrow$  **Server Profiles** from the left-hand menu to add the Avaya SBC TLS Server Profile. Click **Add**.

- **Profile Name:** enter descriptive name, i.e., **Outside\_Server**.
- Certificate: select the SBC identity certificate from the pull-down menu (Section 5.3.2).
- Peer Verification: Required.
- **Peer Certificate Authorities:** Select the Entrust intermediate and root certificates. (Section 5.3.1)
- Verification Depth: enter 3.
- Click Next.

|                                                                                                    | New Profile X                                                                                                    |
|----------------------------------------------------------------------------------------------------|----------------------------------------------------------------------------------------------------|
| WARNING: Due to the way OpenSSL<br>pass even if one or more of the cipher<br>sure to carefully check your entry as in<br>may cause catastrophic problems. | handles cipher checking, Cipher Suite validation will<br>s are invalid as long as at least one cipher is valid. Make<br>avalid or incorrectly entered Cipher Suite custom values |
| TLS Profile                                                                                                    |                                                                                                    |
| Profile Name                                                                                                    | Outside_Server                                                                                                    |
| Certificate                                                                                                    | sbc2co.pem 🗸                                                                                                    |
| SNI Options                                                                                                    | None                                                                                                    |
| SNI Group                                                                                                    | None 🗸                                                                                                    |
| Certificate Verification                                                                                                    |                                                                                                    |
| Peer Verification                                                                                                    | Required V                                                                                                    |
| Peer Certificate Authorities                                                                                                    | Entrust_CA_L1K.pem AvayaDeviceEnrollmentCAchain.crt MA_SMGR.pem Entrust_Root_G2.pem V                                                                                            |
| Peer Certificate Revocation Lists                                                                                                    | ×                                                                                                    |
| Verification Depth                                                                                                    | 3                                                                                                    |
|                                                                                                    | Next                                                                                                    |

On the next screen, set the following:

- Version: enable TLS 1.2 only.
- Under Ciphers, select Custom and enter the following on the Value box: HIGH:!DH:!ADH:!3DES:!MD5:!aNULL:!eNULL:@STRENGTH
- Click **Finish**.

|                          | New Profile X                                     |
|--------------------------|---------------------------------------------------|
| Renegotiation Parameters |                                                   |
| Renegotiation Time       | 0 seconds                                         |
| Renegotiation Byte Count | 0                                                 |
| Handshake Options        |                                                   |
| Version                  | 🗆 TLS 1.3 🗹 TLS 1.2                               |
| Ciphers                  | ◯ Default ◯ FIPS                                  |
| Value<br>(What's this?)  | DEHIGH: IDH: IADH: I3DES: IMD5: IaNULL: IeNULL:@! |
|                          | Back Finish                                       |

The following screen shows the completed TLS Server Profile.

| Avaya Sessio                                                                       | n Border Cor                     | ntroller                                                       | А                                                         | VAYA   |
|------------------------------------------------------------------------------------|----------------------------------|----------------------------------------------------------------|-----------------------------------------------------------|--------|
| EMS Dashboard<br>Software Management                                               | Server Profiles:                 | Outside_Server                                                 |                                                           | Delete |
| Backup/Restore<br>> System Parameters                                              | Server Profiles<br>Inside_Server | Server Profile                                                 | Click here to add a description.                          |        |
| <ul> <li>Configuration Profiles</li> <li>Services</li> </ul>                       | Outside_Server                   | TLS Profile                                                    | Outside Server                                            | A      |
| <ul> <li>Domain Policies</li> <li>TLS Management</li> <li>Contification</li> </ul> |                                  | Certificate                                                    | sbc2co.pem                                                |        |
| Client Profiles<br>Server Profiles                                                 |                                  | SNI Options                                                    | None                                                      | -1     |
| SNI Group<br>Network & Flows                                                       |                                  | Peer Verification                                              | Required                                                  | а.     |
| <ul> <li>DMZ Services</li> <li>Monitoring &amp; Logging</li> </ul>                 |                                  | Peer Certificate Authorities Peer Certificate Revocation Lists | Entrust_Root_G2.pem                                       | 11     |
|                                                                                    |                                  | Verification Depth<br>Extended Hostname Verification           | 3                                                         |        |
|                                                                                    |                                  | Renegotiation Parameters                                       |                                                           | ΞL.    |
|                                                                                    |                                  | Renegotiation Time<br>Renegotiation Byte Count                 | 0                                                         | 11     |
|                                                                                    |                                  | Handshake Options                                              |                                                           | -      |
|                                                                                    |                                  | Version                                                        | <ul> <li>Default</li> <li>FIPS</li> <li>Custom</li> </ul> |        |
|                                                                                    |                                  | Value                                                          | HIGH:IDH:IADH:I3DES:IMD5:IaNULL:IeNULL:@STRENGTH          |        |

## 5.4. Network Management

The Network Management screen is where the network interface settings are configured and enabled. During the installation process of Avaya SBC, certain network-specific information is defined such as device IP address(es), public IP address(es), netmask, gateway, etc., to interface the device to the network. It is this information that populates the various Network Management tab displays, which can be edited as needed to optimize device performance and network efficiency.

In the reference configuration, the public interface **B1** (IP address **10.10.80.73**) is used to connect to the SIP Trunking service provider. A new IP address (**10.10.80.125**) was added to public interface **B1** of the Avaya SBC to connect it to the MPC via the public Internet. IP address **10.64.160.21** on the private interface **A1** is used for SIP Trunking traffic to the local enterprise via Avaya Session Manager.

| Avaya Session Border Controller (ASBC)           |              |
|--------------------------------------------------|--------------|
| IP Address of A1 Inside (Private) Interface used | 10.64.160.21 |
| for SIP Trunking traffic to local enterprise     |              |
| IP Address of B1 Outside (Public) Interface      | 10.10.80.73  |
| used for SIP Trunking traffic to Carrier         |              |
| IP Address of B1 Outside (Public) Interface      | 10.10.80.125 |
| used for SIP Trunking traffic to MPC             |              |

To access the SBC configuration menus, select the SBC device from the top navigation menu.

| Device: EMS 🗸    | Alarms | Incidents | Status 🗸 | Logs 🗸 | Diagnostics | Users | Settings 🗸 | Help 🗸 | Log Out |
|------------------|--------|-----------|----------|--------|-------------|-------|------------|--------|---------|
| EMS<br>Avaya SBC |        | n Bor     | der C    | ontro  | oller       |       |            | A۱     | /AYA    |

Select Networks & Flows  $\rightarrow$  Network Management from the menu on the left-hand side. The Interfaces tab displays the enabled/disabled interfaces. In the reference configuration, interfaces A1 and B1 are used.

| Avaya Session Border Controller  Avaya Session Border Controller  Metwork Management Device Management Backup/Restore System Parameters Services Services Domain Policies                           | Device: Avaya SBC ∽                                                                                                    |
|----------------------------------------------------------------------------------------------------|----------------------------------------------------------------------------------------------------|
| EMS Dashboard   Software Management   Device Management   Backup/Restore   System Parameters   Configuration Profiles   Services   Domain Policies     Interface Name   VLAN Tag   Status   Add VLA | Avaya Sess                                                                                                    |
| Configuration Profiles     Interface Name     VLAN Tag     Status       Services     A1     Enabled                                                                                                 | EMS Dashboard<br>Software Management<br>Device Management<br>Backup/Restore                                                                                                    |
| TLS Management       Network & Flows       Network       Management       Media Interface                                                                                                    | <ul> <li>Configuration Profiles</li> <li>Services</li> <li>Domain Policies</li> <li>TLS Management</li> <li>Network &amp; Flows</li> <li>Network</li> <li>Management</li> <li>Media Interface</li> </ul> |

Select the **Network Management** tab to verify or add the IP provisioning for the B1 interface. These values can be modified by selecting **Edit**. Note that making changes to these values should not be made if the associated network is in use, as it may impact current sessions.

| Device: Avaya SBC 🗸                                                         | Alarms | Incidents | Status 🗸            | Logs 🗸  | Diagnostics                    | Users     | Settings 🗸                   | Help 🗸 | Log Out |
|-----------------------------------------------------------------------------|--------|-----------|---------------------|---------|--------------------------------|-----------|------------------------------|--------|---------|
| Avaya Sess                                                                  | ion E  | Border    | Cont                | rolle   | r                              |           |                              | A۱     | /AYA    |
| EMS Dashboard<br>Software Management<br>Device Management<br>Backun/Restore | ^      | Network   | Managen<br>Networks | nent    |                                |           |                              |        |         |
| <ul> <li>System Parameters</li> <li>Configuration Profiles</li> </ul>       |        |           | ] [                 |         |                                |           |                              |        | Add     |
| Services                                                                    |        | Name      | Gate                | way     | Subnet Mask /<br>Prefix Length | Interface | IP Address                   |        |         |
| Domain Policies                                                             |        | Inside A1 | 10.6                | 4.160.1 | 255.255.255.0                  | A1        | 10.64.160.21                 | Edit   | Delete  |
| <ul> <li>TLS Management</li> <li>Network &amp; Flows</li> </ul>             |        | Public B1 | 10.1                | 0.80.1  | 255.255.255.12                 | 28 B1     | 10.10.80.73,<br>10.10.80.125 | Edit   | Delete  |
| Network<br>Management                                                       | -      |           |                     |         |                                |           |                              |        |         |
| •                                                                           |        |           |                     |         |                                |           |                              |        | ۱.      |

The following IP addresses were assigned on the SBC **Public B1** interface in the reference configuration:

- B1: 10.10.80.73 "Outside" IP address, toward the SIP Trunking carrier.
- B1: 10.10.80.125 "Outside" IP address, toward the MPC.

**Note** – In the test environment, the SBC Public B1 interface was assigned two IP addresses, used for the connections to AT&T and to the MPC, respectively.

**Note** – The IP addresses assigned the Avaya SBC **B1** interface in the test configuration are public IP addresses. They have been masked in this document and changed to private IP addresses for security reasons. Since these IP addresses are public, the **Public IP** fields are left at the default value of **Use IP Address**. If the customer's network uses private IP addresses, with Layer 3 NAT being performed at the customer's firewall, enter the IP address of the firewall under **Public IP** fields on the screen below.

|                           |                                     | Edit Ne                    | twork                                    |                    | X           |
|---------------------------|-------------------------------------|----------------------------|------------------------------------------|--------------------|-------------|
| Modifications to the inte | rfaces and IP a<br>essions using th | iddresses a<br>nis network | ire service impacting a will be dropped. | and take effect im | imediately. |
| Name                      |                                     | Public B1                  | 1                                        |                    |             |
| Default Gateway           |                                     | 10.10.80                   | .1                                       |                    |             |
| Network Prefix or Subn    | et Mask                             | 255.255.                   | 255.128                                  |                    |             |
| Interface                 |                                     | B1 🗸                       |                                          |                    |             |
|                           |                                     |                            |                                          |                    | Add         |
| IP Address                | Public IP                           |                            | Gateway Override                         | Passthroug         | h           |
| 10.10.80.73               | Use IP Addr                         | ress                       | Use Default                              |                    | Delete      |
| 10.10.80.125              | Use IP Addr                         | ress                       | Use Default                              |                    | Delete      |
|                           |                                     | Fin                        | ish                                      |                    |             |

### 5.5. Media Interfaces

Media Interfaces were created to specify the IP address and port range in which the Avaya SBC will accept media streams on each interface. Packets leaving the interfaces of the Avaya SBC will advertise this IP address, and one of the ports in this range as the listening IP address and port in which it will accept media from the connected server.

For completeness, the previously provisioned Media Interfaces toward the Service Provider and the Enterprise are shown.

#### 5.5.1. Media Interface – Enterprise

The previously provisioned Media Interface toward the Enterprise is shown below.

|            | Edit Media Interface   | X |
|------------|------------------------|---|
| Name       | Private-Med-A1         |   |
| IP Address | Inside A1 (A1, VLAN 0) |   |
| Port Range | 16384 - 32767          |   |
|            | Finish                 |   |

#### 5.5.2. Media Interface – Service Provider

The previously provisioned Media Interface toward the Service Provider is shown below.

|            | Edit Media Interface   | x |
|------------|------------------------|---|
| Name       | Media-B1-SP            |   |
| IP Address | Public B1 (B1, VLAN 0) |   |
| Port Range | 16384 - 32767          |   |
|            | Finish                 |   |

#### 5.5.3. Media Interface – MPC

A new Media Interface toward the MPC was added. To add a new media interface toward the MPC, select **Add** (not shown). The **Add Media Interface** window will open. Enter the following:

- Name: Enter an appropriate name (e.g., Media-B1-MPC).
- IP Address: Select Outside-B1 (B1,VLAN 0) and 10.10.80.125 from the drop-down menus.
- Port Range: 35000 40000.
- Click **Finish**.

| Edit Media Interface |                        |  |  |  |  |
|----------------------|------------------------|--|--|--|--|
| Name                 | Media-B1-MPC           |  |  |  |  |
| IP Address           | Public B1 (B1, VLAN 0) |  |  |  |  |
| Port Range           | 35000 - 40000          |  |  |  |  |
|                      | Finish                 |  |  |  |  |

The screen below shows the provisioned Media Interfaces.

| Device: Avaya SBC 🗸 🛛 Alarm                                                                                         | s Incidents | Status 🗸        | Logs 🗸 | Diagnostics                              | Users        | Settings 🗸    | Help 🗸 | Log Out |
|----------------------------------------------------------------------------------------------------|-------------|-----------------|--------|------------------------------------------|--------------|---------------|--------|---------|
| Avaya Session                                                                                                    | Border      | r Cont          | rolle  | •                                        |              |               | A۱     | /AYA    |
| EMS Dashboard Software Management Backup/Restore                                                                    | Media Int   | terface<br>face |        |                                          |              |               |        |         |
| <ul> <li>System Parameters</li> <li>Configuration Profiles</li> </ul>                                               | Name        |                 |        | Media IP                                 |              | Port Pange    |        | Add     |
| Services     SIP Servers                                                                                            | Media-B1-   | -MPC            |        | Network<br>10.10.80.12<br>Public B1 (B1, | 5<br>VLAN 0) | 35000 - 40000 | Edit   | Delete  |
| H248 Servers<br>LDAP                                                                                                | Media-B1-   | -SP             |        | 10.10.80.73<br>Public B1 (B1,            | VLAN 0)      | 16384 - 32767 | Edit   | Delete  |
| RADIUS <ul> <li>Domain Policies</li> </ul>                                                                          | Private-Me  | ed-A1           |        | 10.64.160.2<br>Inside A1 (A1, 1          | 1<br>VLAN 0) | 16384 - 32767 | Edit   | Delete  |
| <ul> <li>TLS Management</li> <li>Network &amp; Flows<br/>Network<br/>Management</li> <li>Media Interface</li> </ul> |             |                 |        |                                          |              |               |        |         |
| 4                                                                                                    |             |                 |        |                                          |              |               |        | Þ       |

## 5.6. Signaling Interfaces

Signaling Interfaces are created to specify the IP addresses and ports in which the Avaya SBC will listen for signaling traffic in the connected networks. Create Signaling Interfaces for both the A1 and B1 IP interfaces.

For completeness, the previously provisioned Signaling Interfaces toward the Service Provider and the Enterprise are shown.

### 5.6.1. Signaling Interface – Enterprise

The previously provisioned Signaling Interface toward the Enterprise is shown below.

|                                    | Edit Signaling Interface | х |
|------------------------------------|--------------------------|---|
| Name                               | Private-Sig-A1-SP        |   |
| IP Address                         | Inside A1 (A1, VLAN 0)   |   |
| TCP Port<br>Leave blank to disable |                          |   |
| UDP Port<br>Leave blank to disable |                          |   |
| TLS Port<br>Leave blank to disable | 5061                     |   |
| TLS Profile                        | HG_Inside_Server ~       |   |
| Enable Shared Control              |                          |   |
| Shared Control Port                |                          |   |
|                                    | Finish                   |   |

A new Signaling Interface for MPC traffic in the Enterprise direction was added.

To add a Signaling Interface for MPC traffic in the enterprise direction, select **Signaling Interface** from the **Network & Flows** menu on the left-hand side, click the **Add** button (not shown).

- Name: Enter an appropriate name (e.g., Private-Sig-A1-MPC).
- IP Address: Select Inside A1 (A1,VLAN 0) and 10.64.160.21 from the drop-down menu.
- Enter **5065** for **TLS Port**, since TLS port 5065 is used to listen for signaling traffic from the Enterprise in the MPC direction.
- Select a **TLS Profile** ((**Note**: If TLS transport was used on the previously provisioned Signaling Interface toward the Enterprise (e.g., **Private-Sig-A1-SP**, **port 5061**, shown above), use the same TLS Server Profile: **HG\_Inside\_Server**. This entry is not required if TLS is not being used on SIP trunk connections to the Enterprise)).
- Click **Finish**.

|                                    | Edit Signaling Interface | x |
|------------------------------------|--------------------------|---|
| Name                               | Private-Sig-A1-MPC       |   |
| IP Address                         | Inside A1 (A1, VLAN 0)   |   |
| TCP Port<br>Leave blank to disable |                          |   |
| UDP Port<br>Leave blank to disable |                          |   |
| TLS Port<br>Leave blank to disable | 5065                     |   |
| TLS Profile                        | HG_Inside_Server         |   |
| Enable Shared Control              |                          | 1 |
| Shared Control Port                |                          |   |
|                                    | Finish                   |   |

## 5.6.2. Signaling Interface – Service Provider

The previously provisioned Signaling Interface toward the Service Provider is shown below.

|                                    | Edit Signaling Interface                              | х |
|------------------------------------|-------------------------------------------------------|---|
| Name                               | Sig-B1-SP                                             |   |
| IP Address                         | Public B1 (B1, VLAN 0)    Interpretation (B1, VLAN 0) |   |
| TCP Port<br>Leave blank to disable |                                                       |   |
| UDP Port<br>Leave blank to disable | 5060                                                  |   |
| TLS Port<br>Leave blank to disable |                                                       |   |
| TLS Profile                        | None 🗸                                                |   |
| Enable Shared Control              |                                                       |   |
| Shared Control Port                |                                                       |   |
|                                    | Finish                                                |   |

#### 5.6.3. Signaling Interface – MPC

A new Signaling Interface for MPC traffic in the MPC direction was added.

To add a Signaling Interface for MPC traffic in the MPC direction, select **Signaling Interface** from the **Network & Flows** menu on the left-hand side, click the **Add** button (not shown).

- Name: Enter an appropriate name (e.g., Sig-B1-MPC).
- **IP Address**: Select **Public B1 (B1,VLAN 0)** and **10.10.80.125** from the drop-down menu.
- Enter **5061** for **TLS Port**, since TLS port 5061 is used to listen for signaling traffic from the MPC in the sample configuration.
- Select a **TLS Profile** (Section 5.3.4).
- Click Finish.

|                                    | Edit Signaling Interface | X |
|------------------------------------|--------------------------|---|
| Name                               | Sig-B1-MPC               | ٦ |
| IP Address                         | Public B1 (B1, VLAN 0)   |   |
| TCP Port<br>Leave blank to disable |                          | 1 |
| UDP Port<br>Leave blank to disable |                          |   |
| TLS Port<br>Leave blank to disable | 5061                     |   |
| TLS Profile                        | Outside_Server           |   |
| Enable Shared Control              |                          |   |
| Shared Control Port                |                          |   |
|                                    | Finish                   |   |

| Device: Avaya SBC 🗸 🛛 A                                                              | larms | Incidents    | Status 🗸 | Logs 🗸                        | Diagnostics | Use       | ers         |             | Settings 🗸       | Help 🗸 | Log Ou |
|--------------------------------------------------------------------------------------|-------|--------------|----------|-------------------------------|-------------|-----------|-------------|-------------|------------------|--------|--------|
| Avaya Session Border Controller                                                      |       |              |          |                               |             |           |             |             | A۱               | /AYA   |        |
| EMS Dashboard<br>Software Management<br>Device Management                            | •     | Signaling    | Interfac | 9                             |             |           |             |             |                  |        |        |
| Backup/Restore <ul> <li>System Parameters</li> <li>Configuration Profiles</li> </ul> | L     | Signaling in |          |                               |             |           |             |             |                  |        | Add    |
| Services                                                                             |       | Name         |          | Signaling IF<br>Network       | P T         | CP<br>ort | UDP<br>Port | TLS<br>Port | TLS Profile      |        |        |
| <ul> <li>Domain Policies</li> <li>TLS Management</li> </ul>                          |       | Sig-B1-MF    | °C       | 10.10.80.12<br>Public B1 (B1, | 5           |           |             | 5061        | Outside_Server   | Edit   | Delete |
| <ul> <li>Network &amp; Flows</li> </ul>                                              |       | Sig-B1-SP    |          | 10.10.80.73<br>Public B1 (B1, | VLAN 0)     |           | 5060        |             | None             | Edit   | Delete |
| Management                                                                           |       | Private-Sig  | g-A1-SP  | 10.64.160.2<br>Inside A1 (A1, | 1           |           |             | 5061        | HG_Inside_Server | Edit   | Delete |
| Media Interface<br>Signaling Interface                                               |       | Private-Sig  | g-A1-MPC | 10.64.160.2<br>Inside A1 (A1, | 1           |           |             | 5065        | HG_Inside_Server | Edit   | Delete |
| End Point Flows<br>Session Flows                                                     | _     | L            |          |                               |             |           |             |             |                  |        |        |
|                                                                                      | Ŧ     |              |          |                               |             |           |             |             |                  |        |        |

The screen below shows the provisioned Signaling Interfaces.

## 5.7. Server Interworking

The Server Interworking Profile includes parameters to make the Avaya SBC function in an enterprise VoIP network using different implementations of the SIP protocol. There are default profiles available that may be used as is, or modified, or new profiles can be configured as described below.

### 5.7.1. Server Interworking Profile – Enterprise

In the reference configuration, the previously provisioned Server Interworking Profile for the Enterprise was used. For completeness, the profile configuration is shown.

| Avaya Session Border Controller                                                                                                    | aya    |
|----------------------------------------------------------------------------------------------------|--------|
| EMS Dashboard         Software Management         Device Management         BackupRestore         System Parameters         Configuration Profiles         Domain DoS         Service Interworking         Media Forking         Routing         Topology Hiding         Signam Manipulation         URI Groups         SNNP Traps         Time of Day Rules         FGDN Groups         Reverse Proxy Policy         URN Profile         PJVRI Blocklist Profile         PJVRI Blocklist Profile         Potions         Services         Domain Policies         TLS Management         Network & Flows         DMZ Services         Monitoring & Logging | Delete |
| 4                                                                                                    | Þ      |

The **General** tab settings are shown on the screen below:

Avaya DevConnect Program ©2024 Avaya Inc. All Rights Reserved.

| Device: Avaya SBC 🗸                                                                                                    | Alarms | Incidents                                                                           | Status 🗸                                                                                                    | Logs 🗸                                                                                                    | Diagnostics                                                                                                    | Users                                    |                                                                                                    | Settings 🗸 | Help 🗸  | Log Out |
|----------------------------------------------------------------------------------------------------|--------|-------------------------------------------------------------------------------------|----------------------------------------------------------------------------------------------------|----------------------------------------------------------------------------------------------------|----------------------------------------------------------------------------------------------------|------------------------------------------|----------------------------------------------------------------------------------------------------|------------|---------|---------|
| Avaya Sess                                                                                                    | ion    | Border                                                                              | Cont                                                                                                    | rolle                                                                                                    | r                                                                                                    |                                          |                                                                                                    |            | A۷      | /AYA    |
| EMS Dashboard<br>Software Management<br>Device Management<br>Backup/Restore<br>System Parameters<br>Configuration Profiles<br>Domain DoS<br>Server<br>Interworking<br>Media Forking<br>Routing<br>Topology Hiding<br>Signaling<br>Manipulation<br>URI Groups<br>SNMP Traps<br>Time of Day Rules<br>FGDN Groups<br>Reverse Proxy<br>Policy<br>URN Profile<br>Recording Profile<br>H248 Profile<br>IP/URI Blocklist<br>Profile<br>Services<br>Domain Policies<br>TLS Management |        | Interworking<br>Profiles<br>cs2100<br>avaya-ru<br>MPC<br>Service Prov<br>Enterprise | ing Profil<br>Add<br>i<br>i<br>i<br>b<br>c<br>c<br>c<br>c<br>c<br>c<br>c<br>c<br>c<br>c<br>c<br>c<br>c<br>c<br>c<br>c<br>c | es: Ente<br>neral Tin<br>accord Route<br>actude End F<br>xtensions<br>iversion Ma<br>as Remote<br>coute Respo<br>actual Respo<br>actual Respo<br>Actual Respo<br>Actual Respo<br>Actual Respo<br>Actual Respo<br>Actual Respo<br>Actual Respo<br>Actual Respo<br>Actual Respo<br>Actual Respo<br>Actual Respo<br>Actual Respo<br>Actual Respo<br>Actual Respo<br>Actual Respo<br>Actual Respo<br>Actual Respo<br>Actual Respo<br>Actual | rprise<br>hers Privacy<br>Point IP for Contes<br>nipulation<br>SBC<br>nse on Via Port<br>Replace for SIPI<br>VITE Handling<br>11/302 Redirection<br>rt | Click her<br>URI Mai<br>xt Lookup<br>REC | e to add a d<br>hipulation<br>Both Sides<br>Yes<br>Avaya<br>No<br>Yes<br>No<br>No<br>Yes<br>One<br>Edit | Renam      | e Clone | Delete  |
|                                                                                                    |        |                                                                                     |                                                                                                    |                                                                                                    |                                                                                                    |                                          |                                                                                                    |            |         |         |

The **Advaced** tab settings are shown on the screen below:

#### 5.7.2. Server Interworking Profile – Service Provider

In the reference configuration, the previously provisioned Server Interworking Profile for the SIP Trunk Carrier was used. For completeness, the profile configuration is shown.

The **General** tab settings are shown on the screen below:

| Device: Avaya SBC ∽ Alarma                                                                                                    | s Incidents State                                                                                          | us 🕶 Logs 🕶 Diag                                                                                                    | nostics Users                                                                                                    | Settings 🛩 🛛 H                           | elp 🖌 Log Out |
|----------------------------------------------------------------------------------------------------|----------------------------------------------------------------------------------------------------|----------------------------------------------------------------------------------------------------|----------------------------------------------------------------------------------------------------|------------------------------------------|---------------|
| Avaya Session                                                                                                    | Border Co                                                                                                  | ontroller                                                                                                    |                                                                                                    |                                          | AVAYA         |
| EMS Dashboard<br>Software Management<br>Device Management<br>Backup/Restore<br>System Parameters<br>Configuration Profiles<br>Domain DoS<br>Server Interworking<br>Media Forking<br>Routing<br>Topology Hiding<br>Signaling Manipulation<br>URI Groups<br>SNMP Traps<br>Time of Day Rules<br>FGDN Groups<br>Reverse Proxy Policy<br>URN Profile<br>Recording Profile<br>H248 Profile<br>IP/URI Blocklist Profile<br>Services<br>Domain Policies<br>TLS Management<br>Network & Flows<br>DMZ Services<br>Monitoring & Logging | Interworking<br>Add<br>Interworking<br>Profiles<br>cs2100<br>avaya-ru<br>MPC<br>Service Prov<br>Enterprise | General       Timers         General       Timers         Hold Support       180         180 Handling       181         181 Handling       181         182 Handling       183         183 Handling       183         Refer Handling       183         URI Group       Send Hold         Delayed Offer       3xx         3xx Handling       Diversion Header         Delayed SDP Handling       Prack Handling         Prack Handling       T.38 Support         URI Scheme       Via Header Format         SIPS Required       Mediasec | rovider<br>Cick here to add a of<br>Privacy URI Manipulation<br>Privacy URI Manipulation<br>None<br>None | Rename tescription.  Header Manipulation | Cione Delete  |
|                                                                                                    |                                                                                                    |                                                                                                    | Edit                                                                                                    |                                          | •             |

| <br>Device: Avaya SBC ❤ Alarms                                                           | Incidents St                       | atus 🗸   | Logs 🗸 🛛 I                 | Diagnostics                  | Users                           | Settings 🗸                                    | Help 🖌 Log Ou    |
|------------------------------------------------------------------------------------------|------------------------------------|----------|----------------------------|------------------------------|---------------------------------|-----------------------------------------------|------------------|
| Avaya Session                                                                            | Border C                           | ontr     | oller                      |                              |                                 |                                               | AVAYA            |
| EMS Dashboard<br>Software Management<br>Device Management                                | Interworking<br>Add                | Profiles | s: Service                 | e Provider                   | -                               | Rena                                          | ame Clone Delete |
| Backup/Restore System Parameters Configuration Profiles                                  | Interworking<br>Profiles<br>cs2100 | Gener    | ral Timers                 | s Privacy                    | Click here to a<br>URI Manipula | dd a description.<br>Ition Header Manipulatic | on Advanced      |
| Domain DoS<br>Server Interworking                                                        | avaya-ru<br>MPC                    | Rec      | ord Routes<br>ude End Poin | t IP for Contex              | Both<br>t Lookup No             | 1 Sides                                       |                  |
| Media Forking<br>Routing<br>Topology Hiding                                              | Enterprise                         | Exte     | ensions<br>ersion Manipu   | ulation                      | Non                             | e                                             |                  |
| Signaling Manipulation<br>URI Groups<br>SNMP Traps                                       |                                    | Rou      | te Response                | on Via Port                  | Yes<br>No<br>REC No             |                                               |                  |
| Time of Day Rules<br>FGDN Groups                                                         |                                    | MO       | BX Re-INVIT                | E Handling<br>02 Redirection | No<br>Yes                       |                                               |                  |
| URN Profile<br>Recording Profile                                                         |                                    | DTM      | /IF<br>/IF Support         | -                            | None                            |                                               |                  |
| H248 Profile<br>IP/URI Blocklist Profile<br>Services                                     |                                    | _        |                            |                              | E                               | dit                                           |                  |
| <ul> <li>Domain Policies</li> <li>TLS Management</li> <li>Network &amp; Flows</li> </ul> |                                    |          |                            |                              |                                 |                                               |                  |
| <ul> <li>DMZ Services</li> <li>Monitoring &amp; Logging</li> </ul>                       |                                    |          |                            |                              |                                 |                                               |                  |

The **Advaced** tab settings are shown on the screen below:
#### 5.7.3. Server Interworking Profile – MPC

A new Server Interworking profile for the MPC was added. The Server Interworking Profile for the MPC side was created by cloning the Avaya-ru interworking profile. Select **avaya-ru** from the list of pre-defined profiles. Click **Clone** (not shown).

- Enter a descriptive name for the cloned profile (e.g., **MPC**)
- Click Finish.

|              | Clone Profile | x |
|--------------|---------------|---|
| Profile Name | avaya-ru      |   |
| Clone Name   | MPC           |   |
|              | Finish        |   |

Select the **SIP Timers** tab on the new profile and click **Edit** (not shown):

- Set **Trans Expire** to **16**.
- Click Finish.

| Editing Profile: MPC     |        |                            |  |  |  |  |  |  |
|--------------------------|--------|----------------------------|--|--|--|--|--|--|
| All fields are optional. |        |                            |  |  |  |  |  |  |
| SIP Timers               |        |                            |  |  |  |  |  |  |
| Min-SE                   |        | seconds, [90 - 86400]      |  |  |  |  |  |  |
| Init Timer               |        | milliseconds, [50 - 1000]  |  |  |  |  |  |  |
| Max Timer                |        | milliseconds, [200 - 8000] |  |  |  |  |  |  |
| Trans Expire             | 16     | seconds, [1 - 64]          |  |  |  |  |  |  |
| Invite Expire            |        | seconds, [180 - 300]       |  |  |  |  |  |  |
| Retry After              |        | seconds, [2 - 32]          |  |  |  |  |  |  |
|                          | Finish |                            |  |  |  |  |  |  |

Select the **Advanced** tab on the new profile and click **Edit** (not shown):

- Click on Include End Point IP for Context Lookup to disable it.
- Click **Finish**.

| Edi                                     | ting Profile: MPC X                                                                                                    |
|-----------------------------------------|----------------------------------------------------------------------------------------------------|
| Record Routes                           | <ul> <li>None</li> <li>Single Side</li> <li>Both Sides</li> <li>Dialog-Initiate Only (Single Side)</li> <li>Dialog-Initiate Only (Both Sides)</li> </ul>                               |
| Include End Point IP for Context Lookup |                                                                                                    |
| Extensions                              | None 🗸                                                                                                    |
| Diversion Manipulation                  | 0                                                                                                    |
| Diversion Condition                     | None 🗸                                                                                                    |
| Diversion Header URI                    |                                                                                                    |
| Has Remote SBC                          |                                                                                                    |
| Route Response on Via Port              | 0                                                                                                    |
| Relay INVITE Replace for SIPREC         | 0                                                                                                    |
| MOBX Re-INVITE Handling                 | 0                                                                                                    |
| NATing for 301/302 Redirection          |                                                                                                    |
| DTMF                                    |                                                                                                    |
| DTMF Support                            | <ul> <li>None&gt;</li> <li>SIP Notify&gt;</li> <li>RFC 2833 Relay &amp; SIP Notify&gt;</li> <li>SIP Info&gt;</li> <li>RFC 2833 Relay &amp; SIP Info&gt;</li> <li>Inband&gt;</li> </ul> |
|                                         | Finish                                                                                                    |

Select the **URI Manipulation** tab and click **Add** to enter a new URI manipulation rule toward the MPC. This is necessary to add the leading "+1" to SIP headers in the MPC direction, to comply with the E.164 numbering format required by AXP.

Set the following:

- User Regex: ^\d+1
- User Action: select Add prefix [Value]
- User Values: +1
- Click **Finish**.

| Edit Regex X                                            |                                         |  |  |  |  |  |  |  |
|---------------------------------------------------------|-----------------------------------------|--|--|--|--|--|--|--|
| Invalid or incorrectly entered regular ex               | pressions may cause unexpected results. |  |  |  |  |  |  |  |
| Ex: [0-9]{3,5}\\.user, (simple advanced)\\-user[A-Z]{3} |                                         |  |  |  |  |  |  |  |
| URI Manipulation                                        |                                         |  |  |  |  |  |  |  |
| When a URI [user@domain] matches                        | the following:                          |  |  |  |  |  |  |  |
| User Regex<br>Leave blank for wildcard                  | ^\d+1                                   |  |  |  |  |  |  |  |
| Domain Regex<br>Leave blank for wildcard                |                                         |  |  |  |  |  |  |  |
| Do this with the user section:                          |                                         |  |  |  |  |  |  |  |
| User Action                                             | Add prefix [Value]                      |  |  |  |  |  |  |  |
| User Values                                             | +1<br>Value 2                           |  |  |  |  |  |  |  |
| Do this with the domain section:                        |                                         |  |  |  |  |  |  |  |
| Domain Action                                           | None 🗸                                  |  |  |  |  |  |  |  |
| Domain Values                                           | Value 1<br>Value 2                      |  |  |  |  |  |  |  |
|                                                         | Finish                                  |  |  |  |  |  |  |  |

### 5.8. URI Group

In the examples below, PSTN inbound calls with specific DID number range (3031239321 and 3031239322) are routed by the Avaya SBC to the MPC, while inbound calls to other numbers, not matching the DID number range, were routed to Session Manager. A URI Group is created so the Avaya SBC can select different routing profiles, based on the DID or extension number dialed.

Note that in the event that all inbound calls are to be re-routed, not just a specific range of numbers, a URI Group will not be necessary.

Create a URI Group for numbers intended to be routed to the MPC, numbers not matching will be routed to the Enterprise (Session Manager). Select **Configuration Profiles**  $\rightarrow$  **URI Groups** from the left-hand menu. Select **Add** (not shown) and enter a descriptive **Group Name**, e.g., **MPC**, select **Next** and enter the following:

- Scheme: sip:/sips:
- Type: Regular Expression
- URI: 303123932[1-2]{1}.\* This will match 10 digits DID numbers with 3031239321 and 3031239322.
- Select Finish.

|                                    | Edit URI                                                                                  | X |  |  |  |  |  |  |  |
|------------------------------------|-------------------------------------------------------------------------------------------|---|--|--|--|--|--|--|--|
| Each entry should match a valid S  | SIP URI.                                                                                  |   |  |  |  |  |  |  |  |
| WARNING: Invalid or incorrectly    | WARNING: Invalid or incorrectly entered regular expressions may cause unexpected results. |   |  |  |  |  |  |  |  |
| Note: This regular expression is c | Note: This regular expression is case-insensitive.                                        |   |  |  |  |  |  |  |  |
| Ex: [0-9]{3,5}\.user@domain\.com   | i, (simple]advanced)\-user[A-Z]{3}@.*                                                     |   |  |  |  |  |  |  |  |
| Scheme                             | <ul> <li>sip:/sips:</li> <li>tel:</li> </ul>                                              |   |  |  |  |  |  |  |  |
| Туре                               | <ul> <li>Plain</li> <li>Dial Plan</li> <li>Regular Expression</li> </ul>                  |   |  |  |  |  |  |  |  |
| URI                                | 303123932[1-2]{1}.*                                                                       |   |  |  |  |  |  |  |  |
|                                    | Finish                                                                                    |   |  |  |  |  |  |  |  |

**Optional**: A second URI rule could be added to the **MPC** URI Group added above in the event that the DID numbers received from AT&T are in E.164 format (e.g., +13031239321). Note that during the test the numbers received from AT&T were NOT in E.164 format (e.g., 3031239321).

To add a second URI rule to the existing **MPC URI** Group that was added above, select the **MPC** URI.

Select Add on the right side of the screen (not shown) and enter the following:

- Scheme: sip:/sips:
- Type: Regular Expression
- URI: \+1303123932[1-2]{1}.\* This will match 12 digits DID numbers with +13031239321 and +13031239322.
- Select **Finish**.

|                                                                                                    | Edit URI                                                                                                    |
|----------------------------------------------------------------------------------------------------|----------------------------------------------------------------------------------------------------|
| Each entry should match a<br>WARNING: Invalid or inco<br>Note: This regular express<br>Ex: [0-9]{3,5}\ user@doma | a valid SIP URI.<br>prectly entered regular expressions may cause unexpected results.<br>sion is case-insensitive.<br>ain\.com, (simple]advanced)\-user[A-Z]{3}@.* |
| Scheme                                                                                                    | <ul> <li>sip:/sips:</li> <li>tel:</li> </ul>                                                                                                    |
| Туре                                                                                                    | <ul> <li>Plain</li> <li>Dial Plan</li> <li>Regular Expression</li> </ul>                                                                                           |
| URI                                                                                                    | \+1303123932[1-2]{1}.*                                                                                                    |
|                                                                                                    | Finish                                                                                                    |

| Device: Avaya SBC → Ala                    | arms Incid | lents S | tatus 🗸 | Logs 🗸      | Diagnostics | Users             | Settings 🗸     | Help 🗸 | Log Ou |
|--------------------------------------------|------------|---------|---------|-------------|-------------|-------------------|----------------|--------|--------|
| Avaya Sessio                               | n Bor      | der C   | Cont    | roller      |             |                   |                | A۱     | /AYA   |
| EMS Dashboard                              | _ URI      | Groups  | : MPC   |             |             |                   |                |        |        |
| Software Management                        |            | Add     |         |             |             |                   |                | Rename | Delete |
| Device Management                          | LIPL       | Groupe  |         |             |             | Click boro to odd | a decoription  |        |        |
| Backup/Restore                             | UNIT       | Sroups  |         |             |             | Click here to add | a description. |        |        |
| System Parameters                          | Emer       | gency   | URI     | Group       |             |                   |                |        |        |
| <ul> <li>Configuration Profiles</li> </ul> | MPC        |         |         |             |             |                   |                |        |        |
| Domain DoS                                 | SM         |         |         |             |             |                   |                |        | Add    |
| Server Interworking                        |            |         | UF      | RI Listing  | _           | _                 | _              | _      |        |
| Media Forking                              |            |         | 30      | 3123932[1-2 | ]{1}.*      |                   |                | Edit   | Delete |
| Routing                                    |            |         | \+-     | 1303123932  | 1-2]{1}.*   |                   |                | Edit   | Delete |
| Topology Hiding                            |            |         |         |             |             |                   |                |        |        |
| Signaling<br>Manipulation                  |            |         |         |             |             |                   |                |        |        |
| LIPI Groups                                | _          |         |         |             |             |                   |                |        |        |

The screen below shows the provisioned MPC URI Group

Create a URI Group to route calls from Avaya Workplace Agents to local extension numbers at the Enterprise. In the example below, Workplace Agents dial 4-digit local extension numbers when calling Enterprise users. Select **Configuration Profiles**  $\rightarrow$  **URI Groups** from the left-hand menu. Select **Add** (not shown) and enter a descriptive **Group Name**, e.g., **SM**, select **Next** and enter the following:

- Scheme: sip:/sips:
- Type: Regular Expression
- URI: 3[0-9]{3}@.\* This will match 4-digits local extension numbers at the Enterprise starting with 3 (e.g., 3042).
- Select Finish.

|                                                                                                    | Edit URI                                                                                                    | X |
|----------------------------------------------------------------------------------------------------|----------------------------------------------------------------------------------------------------|---|
| Each entry should match a valid SI<br>WARNING: Invalid or incorrectly en<br>Note: This regular expression is ca<br>Ex: [0-9]{3,5}\.user@domain\.com, | P URI.<br>ntered regular expressions may cause unexpected results.<br>se-insensitive.<br>(simple/advanced)\-user[A-Z]{3}@.* |   |
| Scheme                                                                                                    | <ul> <li>sip:/sips:</li> <li>tel:</li> </ul>                                                                                |   |
| Туре                                                                                                    | <ul> <li>Plain</li> <li>Dial Plan</li> <li>Regular Expression</li> </ul>                                                    |   |
| URI                                                                                                    | 3[0-9]{3}@.*                                                                                                    |   |
|                                                                                                    | Finish                                                                                                    |   |

# 5.9. Signaling Manipulation

The Signaling Manipulation feature of the Avaya SBC allows an administrator to perform granular header manipulations on the headers of the SIP messages, which sometimes is not possible by direct configuration on the web interface. This ability to configure header manipulation in such a highly flexible manner is achieved by the use of a proprietary scripting language called SigMa.

The script can be created externally as a regular text file and imported in the Signaling Manipulation screen, or they can be written directly in the page using the embedded Sigma Editor. In the reference configuration, the Editor was used. A detailed description of the structure of the SigMa scripting language and details on its use is beyond the scope of these Application Notes. Consult reference [1] in the **References** section for more information on this topic.

A new Sigma script was created during the compliance test to perform the following interoperability functions (refer to **Section 2.2**):

• Remove unwanted XML information from SDP in UPDATES from being sent to the MPC.

The scripts will later be applied to the Server Configuration Profiles corresponding to the MPC, in **Section 5.10.3**.

To create the SigMa script to be applied to the Server Configuration Profile corresponding to the MPC, on the left navigation pane, select **Configuration Profiles**  $\rightarrow$  **Signaling Manipulation**. From the **Signaling Manipulation Scripts** list, select **Add**.

- For **Title** enter a name, the name **ATT** was chosen in this example.
- Copy the complete script from **Appendix A**.
- Click Save.

**Note**: The existing SigMa script that was originally applied to the Server Configuration Profile corresponding to the Service Provider (AT&T) did not change.

# 5.10. SIP Server Profiles

The **SIP Server Profile** contains parameters to configure and manage various SIP call serverspecific parameters such as TLS and UDP port assignments, heartbeat signaling parameters, DoS security statistics, and trusted domains.

In the reference configuration, the previously provisioned SIP Server Profile for the Enterprise and the Service Provider were used. The existing Server Profile for the Enterprise was modified to add a new Entity Link to Session Manager using port 5065. This new Entity Link to Session Manager was used for traffic between AXP and the Enterprise. A new Server Profile was added for the MPC. The existing Server Profile to the Service Provider did not change.

### 5.10.1. Server Configuration Profile – Enterprise

From the **Services** menu on the left-hand navigation pane, select the previously created **SIP Server profile** for **Session Manager** and click the **Edit** button (not shown).

- On the **IP Addresses / FQDN** field, an existing entry with the IP address of the Session Manager Security Module and port 5061 should already exist. Add a second entry using the same IP address **10.64.101.249** with port **5065**, as shown.
- Click **Finish**.

**Note**: The Entity Link to Session Manager with port 5061 was created during the initial installation, it's being used for traffic from the Service Provider to the Enterprise. A new Entity Link to Session Manager with port 5065 was added for traffic between the Enterprise and AXP. The changes needed in Session Manager for the addition of this new Entity Link is not covered under these Application Notes, only the Avaya SBC changes are covered. A new Dial Pattern is needed in Session Manager to route calls from the Enterprise to AXP, across the new Entity Link (port 5065). This will ensure calls intended to be routed to AXP are not routed to AT&T instead, across the existing Entity Link (port 5061)

| Edit SIP Server Profile - General |                                                               |    |  |  |  |  |  |  |
|-----------------------------------|---------------------------------------------------------------|----|--|--|--|--|--|--|
| Server Type can not be changed w  | while this SIP Server Profile is associated to a Server Flow. |    |  |  |  |  |  |  |
| Server Type                       | Call Server 🗸                                                 |    |  |  |  |  |  |  |
| SIP Domain                        |                                                               |    |  |  |  |  |  |  |
| DNS Query Type                    | NONE/A V                                                      |    |  |  |  |  |  |  |
| TLS Client Profile                | HG_Inside_Client                                              |    |  |  |  |  |  |  |
|                                   | Ad                                                            | id |  |  |  |  |  |  |
| IP Address / FQDN                 | Port Transport Whitelist                                      |    |  |  |  |  |  |  |
| 10.64.101.249                     | 5065 TLS                                                      |    |  |  |  |  |  |  |
| 10.64.101.249                     | 5061 TLS  Delete                                              |    |  |  |  |  |  |  |
|                                   | Finish                                                        |    |  |  |  |  |  |  |

### 5.10.2. SIP Server Profile – Service Provider

In the reference configuration, the previously provisioned SIP Server Profile for the SIP Trunking carrier was used, no changes were made. For completeness, the profile configuration is shown.

**Note** – The AT&T IPFR-EF service may provide a Primary and Secondary Border Element. This section shows the Avaya SBC provisioning to support this redundant configuration.

| Device: Avaya SBC 🗸 🖉                                                                                                    | Alarms                                                       | Incidents                                       | Status 🗸            | Logs 🗸                                              | Diagnostic  | s Users             |                              | Settings            | ✓ Hel    | р 🎽   | Log Out  |
|----------------------------------------------------------------------------------------------------|--------------------------------------------------------------|-------------------------------------------------|---------------------|-----------------------------------------------------|-------------|---------------------|------------------------------|---------------------|----------|-------|----------|
| Avaya Sessi                                                                                                    |                                                              |                                                 | A۷                  | aya                                                 |             |                     |                              |                     |          |       |          |
| EMS Dashboard<br>Software Management<br>Device Management<br>Backup/Restore<br>System Parameters<br>Configuration Profiles | •                                                            | SIP Serve<br>Server Profile<br>MPC UK<br>MPC NA | Add<br>Ses Ger<br>S | Provider<br>neral Auti<br>erver Type<br>NS Query Ty | nentication | Heartbeat<br>T<br>N | Registration                 | Ping A              | Rename . | Clone | Delete   |
| SIP Servers<br>H248 Servers<br>LDAP<br>RADIUS<br>Domain Policies<br>TLS Management                                         | Servers<br>Servers<br>Servers<br>UUS<br>Policies<br>nagement |                                                 | r IF                | P Address / F0<br>92.168.37.14<br>92.168.38.69      | 2DN /CIDR R | ange                | Port<br>5060<br>5060<br>Edit | Trans<br>UDP<br>UDP | port     |       | hitelist |

The General tab settings are shown on the screen below:

| Device: Avaya SBC 🗸                                                                                                    | Alarms                                                                        | Incidents | Status                                                         | 🕶 🛛 Logs 🕶                  | Diagnostics                | Users                               |                                  | Setting            | js <b>∨</b> He | elp 🗸  | Log Out |
|----------------------------------------------------------------------------------------------------|-------------------------------------------------------------------------------|-----------|----------------------------------------------------------------|-----------------------------|----------------------------|-------------------------------------|----------------------------------|--------------------|----------------|--------|---------|
| Avaya Sess                                                                                                    | ion <b>E</b>                                                                  | Border    | Cor                                                            | ntrolle                     | r                          |                                     |                                  |                    |                | AV     | АУА     |
| EMS Dashboard<br>Software Management<br>Device Management<br>Backup/Restore<br>System Parameters<br>Configuration Profiles<br>Services<br>SIP Servers | SIP Server<br>Server Profil<br>MPC UK<br>MPC NA<br>Session Mar<br>SIP Provide | ers: SIF  | P Provider<br>General Au<br>Enable Heart<br>Method<br>Frequenc | thentication 1<br>beat<br>y | Heartbeat<br>V<br>OF<br>30 | Registration<br>PTIONS<br>0 seconds | Ping                             | Rename<br>Advanced | Clone          | Delete |         |
| H248 Servers<br>LDAP<br>RADIUS<br>Domain Policies<br>TLS Management                                                                                   | •                                                                             |           |                                                                | From URI                    |                            | SB                                  | C@avaya.com<br>R@att.com<br>Edit |                    |                |        |         |

The **Heartbeat** tab settings are shown on the screen below:

| Device: Avaya SBC 🗸                                                                                                    | Alarms | Incidents                                                                    | Status 🗸                                                                                                    | Logs 🗸                                                                                                    | Diagnostics                                                          | Users                                                                                       | Settings 🗸       | Help 🗸    | Log Out |
|----------------------------------------------------------------------------------------------------|--------|------------------------------------------------------------------------------|----------------------------------------------------------------------------------------------------|----------------------------------------------------------------------------------------------------|----------------------------------------------------------------------|---------------------------------------------------------------------------------------------|------------------|-----------|---------|
| Avaya Sess                                                                                                    | ion E  | Border                                                                       | Cont                                                                                                    | rolle                                                                                                    | r                                                                    |                                                                                             |                  | A۷        | /AYA    |
| Manipulation<br>URI Groups<br>SNMP Traps<br>Time of Day Rules<br>FGDN Groups<br>Reverse Proxy<br>Policy<br>URN Profile<br>Recording Profile<br>H248 Profile<br>IP/URI Blocklist<br>Profile<br>Services<br>SIP Servers<br>H248 Servers<br>LDAP<br>RADIUS<br>Domain Policies<br>TLS Management |        | SIP Serve<br>Zerver Profil<br>MPC UK<br>Session Man<br>SIP Provide<br>MPC NA | Add<br>Add<br>Control Control Cont | Provider<br>heral Aut<br>hable DoS F<br>hable Groon<br>terworking F<br>ignaling Mar<br>ecurable<br>hable FGDN<br>plerant<br>RI Group<br>G911 Suppo | thentication H<br>Protection<br>hing<br>Profile<br>hipulation Script | leartbeat Registration  Registration  Service Provider  Script for IPFR-CM  None  Kone Edit | Ren<br>Ping Adva | ame Clone | Delete  |
| •                                                                                                    |        |                                                                              |                                                                                                    |                                                                                                    |                                                                      |                                                                                             |                  |           | •       |

The **Advanced** tab settings are shown on the screen below:

#### 5.10.3. SIP Server Profile – MPC

In the reference configuration a new SIP Server Profile for the MPC was added.

Select Add and enter a Profile Name (e.g., MPC NA) and select Next.

|              | X      |  |
|--------------|--------|--|
| Profile Name | MPC NA |  |
|              | Next   |  |

On the **General** window, enter the following:

- Server Type: Trunk Server.
- **DNS Query Type**: Select **SRV** from the scroll-down menu.
- Select **Add** and enter the FQDN for the MPC cluster corresponding to the region of the AXP tenant. This information is provided by Avaya.
- Select Transport: TLS.
- TLS Client Profile: Select the client profile created in Section 5.3.3.
- If adding the profile, click **Next** (not shown) to proceed to next tab. If editing an existing profile, click **Finish**.

| Edit                                                                                         | SIP Server | Profile - Gene | eral |           | Х      |  |
|----------------------------------------------------------------------------------------------|------------|----------------|------|-----------|--------|--|
| Server Type can not be changed while this SIP Server Profile is associated to a Server Flow. |            |                |      |           |        |  |
| Server Type                                                                                  | Trunk \$   | Server         | ~    |           |        |  |
| SIP Domain                                                                                   |            |                |      |           |        |  |
| DNS Query Type                                                                               | SRV        | ~              |      |           |        |  |
| TLS Client Profile                                                                           | Outside    | e_Client 🗸     |      |           |        |  |
|                                                                                              |            |                |      |           | Add    |  |
| FQDN                                                                                         | Port       | Transport      | _    | Whitelist |        |  |
| sbc-nacentral.i                                                                              |            | TLS            | ~    |           | Delete |  |
|                                                                                              | Fi         | nish           |      |           |        |  |

Default values are used on the **Authentication** tab. On the **Heartbeat** tab, check the **Enable Heartbeat** box to optionally have the Avaya SBC source "heartbeats" toward the **MPC**.

On the **Heartbeat** tab, check the **Enable Heartbeat** box to have Avaya SBC source "heartbeats" toward MPC.

- Select **OPTIONS** from the **Method** drop-down menu.
- Set **Frequency** to **60** seconds.
- Make entries in the **From URI** and **To URI** fields in the form of "sip@host", where "host" is the FQDN of the MPC cluster, as shown in the example below.

|                  | Edit SIP Server Profile - Heartbeat | x |
|------------------|-------------------------------------|---|
| Enable Heartbeat |                                     |   |
| Method           | OPTIONS V                           |   |
| Frequency        | 60 seconds                          |   |
| From URI         | sip@sbc-natest.mpaas.avar           |   |
| To URI           | sip@sbc-natest.mpaas.ava            |   |
|                  | Finish                              |   |

Default values are used on the Registration and Ping tabs. On the Advanced tab:

- **Enable Grooming** is selected (required for TLS transport).
- Interworking Profile: MPC (Section 5.7.3)
- Signaling Manipulation Script: ATT (Sections 5.9 and 10).
- All other parameters retain their default values.
- Click **Finish**.

| Edit Sl                       | P Server Profile - Advanced | X |
|-------------------------------|-----------------------------|---|
| Enable DoS Protection         |                             |   |
| Enable Grooming               |                             |   |
| Interworking Profile          | MPC V                       |   |
| Signaling Manipulation Script | ATT 🗸                       |   |
| Securable                     |                             |   |
| Enable FGDN                   |                             |   |
| TCP Failover Port             |                             |   |
| TLS Failover Port             |                             |   |
| Tolerant                      |                             |   |
| URI Group                     | None 🗸                      |   |
| NG911 Support                 |                             |   |
|                               | Finish                      |   |

# 5.11. Routing Profile

Routing profiles define a specific set of packet routing criteria that are used in conjunction with other types of domain policies to identify a particular call flow and thereby ascertain which security features will be applied to those packets. Parameters defined by Routing Profiles include packet transport settings, name server addresses and resolution methods, next hop routing information, and packet transport types.

In the reference configuration, Routing Profiles were created with the following destinations:

- **Route to SP** This route was originally created during the initial installation to route calls from the Enterprise to the Service Provider; it is shown here for reference and completeness.
- **From MPC** This is a new route used to route calls from the MPC to the Enterprise and to the Service Provider.
- **From SP** This route was originally created during the initial installation to route calls from the Service Provider to the Enterprise. It is being modified to also route calls from the Service Provider to the MPC.
- Route to MPC This is a new route used to route calls to the MPC.

### 5.11.1. Routing Profile – Route to SP

Existing Routing Profile used to route calls from the Enterprise to the Service Provider.

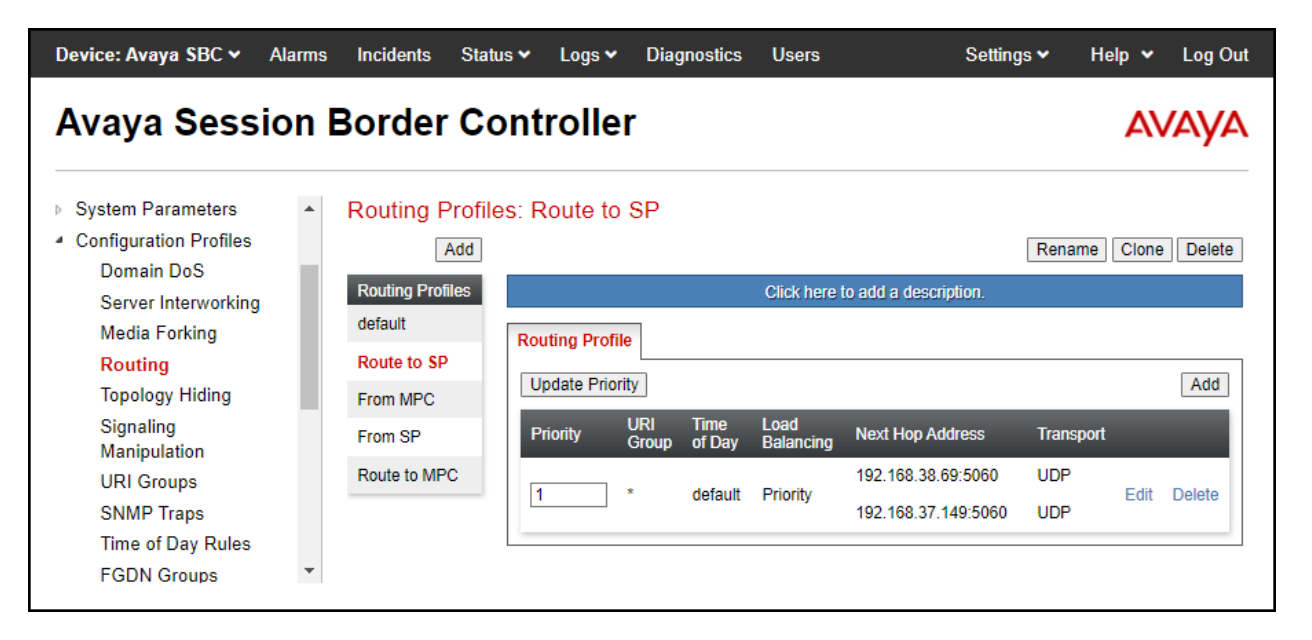

### 5.11.2. Routing Profile – From MPC

To create a new route for routing calls from the MPC to the Enterprise and to the Service Provider.

- 1. Select the **Routing** tab from the **Configuration Profiles** menu on the left-hand side and select **Add** (not shown).
- 2. Enter an appropriate **Profile Name** similar to the example below.
- 3. Click Next.

|              | Routing Profile | x |
|--------------|-----------------|---|
| Profile Name | From MPC        |   |
|              | Next            |   |

- 4. On the **Routing Profile** tab, click the **Add** button to enter the next-hop address for calls to the MPC to the Enterprise.
  - Under **Priority/Weight** enter **1**.
  - Under **SIP Server Profile**, select **Session Manager**. On the **Next Hop Address** field select the Session Manager IP address: **10.64.101.249:5065** (**TLS**), defined for the Session Manager Server Configuration Profile in **Section 5.10.1**.
  - Under URI Group select SM, URI Group defined under Section 5.8.
  - Click **Finish**.

| DETICE. ATUTU DEC - 7 II                 |                              | Profile : From MPC - Edit Rule                 |                                  |
|------------------------------------------|------------------------------|------------------------------------------------|----------------------------------|
| URI Group                                | SM 🗸                         | Time of Day                                    | default 🗸                        |
| Load Balancing                           | Priority 🗸                   | NAPTR                                          |                                  |
| Transport                                | None 🗸                       | LDAP Routing                                   | 0                                |
| LDAP Server Profile                      | None 🗸                       | LDAP Base DN (Search)                          | None 🗸                           |
| Matched Attribute Priority               |                              | Alternate Routing                              |                                  |
| Next Hop Priority                        |                              | Next Hop In-Dialog                             |                                  |
| Ignore Route Header                      |                              |                                                |                                  |
|                                          |                              |                                                |                                  |
| ENUM                                     |                              | ENUM Suffix                                    |                                  |
|                                          |                              |                                                | Add                              |
| Priority<br>/ LDAP Search<br>/ Attribute | LDAP Search<br>Regex Pattern | LDAP Search SIP Server<br>Regex Result Profile | Next Hop Address Transport       |
| 1                                        |                              | Session № V                                    | 10.64.101.249:50 V None V Delete |
|                                          |                              | Finish                                         |                                  |

- 5. Select the **From MPC** Routing Profile again to enter the next-hop address for calls from the MPC to the Service Provider.
- 6. On the **Routing Profile** tab (right side of screen), click the **Add** button again to add a second **Routing Rule** to the **From MPC** Routing Profile.
  - Click the **Add** button to **add a Next-Hop Address** (for calls to AT&T Primary Border Element).
  - Under SIP Server Profile, select SIP Provider, under Next Hop Address field select 192.168.38.69:5060 (UDP), under Priority/Weight enter 1.
  - Click the **Add** button again to **add** a second **Next-Hop Address** (for calls to AT&T Secondary Border Element)
  - Under SIP Server Profile, select SIP Provider, under Next Hop Address field select 192.168.37.149:5060 (UDP), under Priority/Weight enter 2.
  - Defaults were used for all other parameters.
- 7. Click Finish.

| Profile : From MPC - Edit Rule X              |                              |                             |              |                       |                    |           |        |
|-----------------------------------------------|------------------------------|-----------------------------|--------------|-----------------------|--------------------|-----------|--------|
| URI Group                                     | *                            |                             | Time of Day  |                       | default 🗸          |           |        |
| Load Balancing                                | Priority 🗸                   |                             | NAPTR        |                       |                    |           |        |
| Transport                                     | None 🗸                       |                             | LDAP Routir  | ng                    |                    |           |        |
| LDAP Server Profile                           | None 🗸                       |                             | LDAP Base    | DN (Search)           | None 🗸             |           |        |
| Matched Attribute Priority                    |                              |                             | Alternate Ro | outing                |                    |           |        |
| Next Hop Priority                             |                              |                             | Next Hop In- | -Dialog               |                    |           |        |
| Ignore Route Header                           |                              |                             |              |                       |                    |           |        |
|                                               |                              |                             |              |                       |                    |           |        |
| ENUM                                          |                              |                             | ENUM Suffic  | ĸ                     |                    |           |        |
|                                               |                              |                             |              |                       |                    |           | Add    |
| Priority<br>/ LDAP Search<br>Weight Attribute | LDAP Search<br>Regex Pattern | LDAP Search<br>Regex Result |              | SIP Server<br>Profile | Next Hop Address   | Transport |        |
| 1                                             |                              |                             |              | SIP Provic            | 192.168.38.69:50 🗸 | None 🗸    | Delete |
| 2                                             |                              |                             |              | SIP Provit V          | 192.168.37.149:5 🗸 | None 🗸    | Delete |
|                                               |                              | Finish                      | ]            |                       |                    |           |        |

Following is the completed **From MPC** Routing Profile:

Note: Set the **Priorities** as shown below by entering **Priority 1 & 2** and by clicking on **Update Priority**.

| Device: Avaya SBC 🛩 🛛 A                                                                   | larms | Incidents     | Status 🗸  | Logs 🗸        | Diag         | nostics        | Users             | Setti                                    | ings 🗸       | Help 🗸  | Log Out |
|-------------------------------------------------------------------------------------------|-------|---------------|-----------|---------------|--------------|----------------|-------------------|------------------------------------------|--------------|---------|---------|
| Avaya Sessi                                                                               | on I  | Border        | Con       | trolle        | r            |                |                   |                                          |              | A۱      | /AYA    |
| <ul> <li>System Parameters</li> <li>Configuration Profiles</li> <li>Domain DoS</li> </ul> | •     | Routing F     | Profiles: | From MF       | °C           |                |                   |                                          | Renam        | e Clone | Delete  |
| Server Interworking<br>Media Forking                                                      | L     | Routing Profi | iles      | outing Profil | e            |                | Click here t      | o add a description.                     |              |         |         |
| <mark>Routing</mark><br>Topology Hiding                                                   | L     | Route to SP   |           | Update Prior  | ity          |                |                   |                                          |              |         | Add     |
| Signaling<br>Manipulation                                                                 |       | From SP       |           | Priority      | URI<br>Group | Time<br>of Day | Load<br>Balancing | Next Hop Address                         | Transpo      | ort     |         |
| URI Groups                                                                                |       | Route to MP   | c [       | 1             | SM           | default        | Priority          | 10.64.101.249:5065                       | TLS          | Edit    | Delete  |
| SNMP Traps<br>Time of Day Rules<br>FGDN Groups                                            |       |               | [         | 2             | *            | default        | Priority          | 192.168.38.69:5060<br>192.168.37.149:506 | UDP<br>0 UDP | Edit    | Delete  |
| Reverse Proxy                                                                             | •     |               |           |               |              |                |                   |                                          |              |         |         |

### 5.11.3. Routing Profile – From SP

The following route was created during the initial installation to route calls from the Service Provider to the Enterprise. It's being modified to also route calls from the Service Provider to the MPC.

To modify the existing route used to route calls from the Service Provider to the Enterprise, to include routing calls from the Service Provider to the MPC.

- 1. Select the **Routing** tab from the **Configuration Profiles** menu on the left-hand side and select the existing route (not shown).
- 2. On the **Routing Profile** tab (right side of screen), click the **Add** button to add a second **Routing Rule** to the **From SP** Routing Profile.
- 3. On the **Add Routing Rule** tab click the **Add** button to enter the next-hop address for calls from the Service Provider to the MPC.
  - Under **SIP Server Profile** select **MPC NA**. The **Next Hop Address** field will be populated with the FQDN of the **MPC NA** Server Configuration Profile in **Section 5.10.3**.
- 4. Under Load Balancing select DNS/SRV.
- 5. Under URI Group select MPC, URI Group defined under Section 5.8.
- 6. Defaults were used for all other parameters.
- 7. Click Finish.

|                                               | Profile : Fro                                | m SP - Edit Rule                 | Х                               |
|-----------------------------------------------|----------------------------------------------|----------------------------------|---------------------------------|
| URI Group                                     | MPC V                                        | Time of Day                      | default 🗸                       |
| Load Balancing                                | DNS/SRV V                                    | NAPTR                            |                                 |
| Transport                                     | None 🗸                                       | LDAP Routing                     | 0                               |
| LDAP Server Profile                           | None 🗸                                       | LDAP Base DN (Search)            | None 🗸                          |
| Matched Attribute Priority                    |                                              | Alternate Routing                |                                 |
| Next Hop Priority                             |                                              | Next Hop In-Dialog               | 0                               |
| Ignore Route Header                           |                                              |                                  |                                 |
|                                               |                                              |                                  |                                 |
| ENUM                                          |                                              | ENUM Suffix                      |                                 |
|                                               |                                              |                                  | Add                             |
| Priority<br>/ LDAP Search<br>Weight Attribute | LDAP Search LDAP Se<br>Regex Pattern Regex R | arch SIP Server<br>esult Profile | Next Hop Address Transport      |
|                                               |                                              | MPC NA 🗸                         | sbc-natest.mpaas♥ None ♥ Delete |
|                                               | [                                            | Finish                           |                                 |

Following is the completed **From SP** Routing Profile:

Note: Set the **Priorities** as shown below by entering **Priority 1 & 2** and by clicking on **Update Priority**.

| Device: Avaya SBC 🗸                                                                         | Alarms 1 | Incidents                   | Status 🗸          | Logs 🗸         | Diagnostic               | s Users              | s S                                                 | Settings 🗸           | Help 🗸 | Log C  |
|---------------------------------------------------------------------------------------------|----------|-----------------------------|-------------------|----------------|--------------------------|----------------------|-----------------------------------------------------|----------------------|--------|--------|
| Avaya Sess                                                                                  | ion Bo   | order (                     | Contro            | oller          |                          |                      |                                                     |                      | A      | VAY    |
| EMS Dashboard<br>Software Management<br>Device Management                                   | R        | touting Pro                 | ofiles: Fro<br>Id | m SP           |                          |                      |                                                     | Rename               | Clone  | Delete |
| Backup/Restore <ul> <li>System Parameters</li> </ul>                                        |          | Routing Profiles<br>default | Routi             | ng Profile     |                          | Click he             | ere to add a description.                           |                      |        |        |
| <ul> <li>Configuration Profiles</li> <li>Domain DoS</li> <li>Server Interworking</li> </ul> |          | Route to SP<br>From MPC     | Upd               | ate Priority   | I Time                   | Load                 |                                                     |                      |        | Add    |
| Media Forking<br>Routing                                                                    |          | From SP<br>Route to MPC     | Prio              | rity Gro<br>MF | oup of Day<br>PC default | Balancing<br>DNS/SRV | Next Hop Address<br>sbc-<br>natest.mpaas.avayacloud | Transpo<br>L.com TLS | Edit   | Delete |
| Topology Hiding<br>Signaling<br>Manipulation                                                |          |                             | 2                 | *              | default                  | Priority             | 10.64.101.249:5061                                  | TLS                  | Edit   | Delete |
| URI Groups                                                                                  | •        |                             |                   |                |                          |                      |                                                     |                      |        |        |

### 5.11.4. Routing Profile – Route to MPC

To create a new route used to route calls to the MPC.

- 1. select the **Routing** tab from the **Configuration Profiles** menu on the left-hand side and select **Add** (not shown).
- 2. Enter an appropriate Profile Name similar to the example below.
- 3. Click Next.

| -            | Routing Profile | X |
|--------------|-----------------|---|
| Profile Name | Route to MPC    |   |
|              | Next            |   |

- 8. On the **Routing Profile** tab, click the **Add** button at the bottom of the screen to enter the next-hop address.
  - Under **SIP Server Profile**, select **MPC NA**. The **Next Hop Address** field will be populated with the IP address, port and protocol defined for the MPC Server Configuration Profile in **Section 5.10.3**.
- 9. Under URI Group select MPC, URI Group defined under Section 5.8.
- 10. Under Load Balancing select DNS/SRV.
- 11. Defaults were used for all other parameters.
- 12. Click Finish.

|                                          |                                                       | Routing Profile                     | X                         |
|------------------------------------------|-------------------------------------------------------|-------------------------------------|---------------------------|
| URI Group                                | MPC V                                                 | Time of Day                         | default 🗸                 |
| Load Balancing                           | DNS/SRV V                                             | NAPTR                               |                           |
| Transport                                | None 🗸                                                | LDAP Routing                        | 0                         |
| LDAP Server Profile                      | None 🗸                                                | LDAP Base DN (Search)               | None 🗸                    |
| Matched Attribute Priority               |                                                       | Alternate Routing                   |                           |
| Next Hop Priority                        |                                                       | Next Hop In-Dialog                  |                           |
| Ignore Route Header                      |                                                       |                                     |                           |
|                                          |                                                       |                                     |                           |
| ENUM                                     |                                                       | ENUM Suffix                         |                           |
|                                          |                                                       |                                     | Add                       |
| Priority<br>/ LDAP Search<br>/ Attribute | LDAP Search LDAP Search<br>Regex Pattern Regex Result | SIP Server Profile Next Hop Address | Transport                 |
|                                          |                                                       | MPC NA v sbc-natest.mpaas.a         | vayacloud V None V Delete |
|                                          |                                                       | Back Finish                         |                           |

| Device: Avaya SBC 🛩                                                                         | Alarms 1 | Incidents                   | Status 🗸          | Logs 🗸        | Diagnostic             | s Users              | Se                                                  | ettings 🗸          | Help 🗸  | Log Out |
|---------------------------------------------------------------------------------------------|----------|-----------------------------|-------------------|---------------|------------------------|----------------------|-----------------------------------------------------|--------------------|---------|---------|
| Avaya Sessi                                                                                 | ion B    | order (                     | Contro            | oller         |                        |                      |                                                     |                    | A۱      | /AYA    |
| EMS Dashboard<br>Software Management                                                        | Î F      | Routing Pro                 | ofiles: Rou<br>Id | ute to MP     | С                      |                      |                                                     | Renan              | neClone | Delete  |
| Backup/Restore<br>System Parameters                                                         | 11       | Routing Profiles<br>default | Routi             | ing Profile   |                        | Click h              | ere to add a description.                           |                    |         |         |
| <ul> <li>Configuration Profiles</li> <li>Domain DoS</li> <li>Server Interworking</li> </ul> |          | Route to SP<br>From MPC     | Upo               | late Priority | Time                   | Load                 |                                                     | <b>T</b>           |         | Add     |
| Media Forking<br>Routing<br>Topology Hiding                                                 |          | From SP<br>Route to MPC     | 1                 | MPC           | up of Day<br>C default | Balancing<br>DNS/SRV | Next Hop Address<br>sbc-<br>natest.mpaas.avayacloud | Transp<br>.com TLS | Edit    | Delete  |
| Signaling<br>Manipulation                                                                   | •        |                             |                   |               |                        |                      |                                                     |                    |         |         |

Following is the completed **Route to MPC** Routing Profile:

# 5.12. Topology Hiding

Topology Hiding is a security feature that allows the modification of several SIP headers, preventing private enterprise network information from being propagated to the untrusted public network.

Topology Hiding can also be used as an interoperability tool to adapt the host portion in the SIP headers to the IP addresses or domains expected on the service provider and the enterprise networks. For the compliance test, the default Topology Hiding Profile was cloned and modified accordingly. Only the minimum configuration required to achieve interoperability on the SIP trunk was performed. Additional steps can be taken in this section to further mask the information that is sent from the enterprise to the public network.

### 5.12.1. Topology Hiding Profile – Enterprise

For completeness, the previously configured Topology Hiding Profile used for calls to the Enterprise is shown below.

| Device: Avaya SBC ➤ Al                                                | arms <mark>1</mark> | Incidents       | Status 🗸  | Logs 🗸    | Diagnostics | Users             | Settings 🗸    | Help 🗸         | Log Ou |
|-----------------------------------------------------------------------|---------------------|-----------------|-----------|-----------|-------------|-------------------|---------------|----------------|--------|
| Avaya Sessio                                                          | on Bo               | order C         | Contro    | oller     |             |                   |               | AV             | /AYA   |
| EMS Dashboard                                                         | T T                 | opology Hi      | ding Prof | iles: Ent | erprise     |                   |               |                |        |
| Software Management                                                   |                     | Add             | 1         |           |             |                   | R             | ename Clone    | Delete |
| Device Management<br>Backup/Restore                                   |                     | Topology Hiding |           |           | Ci          | ick here to add a | description.  | ,              |        |
| <ul> <li>System Parameters</li> <li>Configuration Profiles</li> </ul> | c                   | lefault         | Topolo    | gy Hiding |             |                   |               |                |        |
| Domain DoS                                                            | C C                 | isco_th_profile | Head      | er        | Criteria    | Re                | eplace Action | Overwrite Valu | e      |
| Server Interworking                                                   | E                   | Enterprise      | Via       |           | IP/Domain   | ı Au              | ıto           |                |        |
| Media Forking                                                         | 5                   | 8P              | Refer     | -To       | IP/Domain   | n Au              | ıto           |                |        |
| Routing                                                               | N                   | MPC NA          | Requ      | est-Line  | IP/Domain   | I 01              | verwrite      | devconnect.co  | m      |
| Topology Hiding                                                       | N                   | IPC UK          | SDP       |           | IP/Domain   | ı Au              | ıto           |                |        |
| Signaling<br>Manipulation                                             |                     |                 | Reco      | rd-Route  | IP/Domain   | ı Au              | ıto           |                |        |
| URI Groups                                                            |                     |                 | То        |           | IP/Domain   | I 01              | verwrite      | devconnect.co  | m      |
| SNMP Traps                                                            |                     |                 | From      |           | IP/Domain   | I 01              | verwrite      | devconnect.co  | m      |
| Time of Day Rules<br>FGDN Groups                                      |                     |                 | Refe      | red-By    | IP/Domain   | ı Au              | ıto           |                |        |
| Reverse Proxy<br>Policy                                               | -                   |                 |           |           |             | Edit              |               |                |        |
| -                                                                     |                     |                 |           |           |             |                   |               |                |        |

# 5.12.2. Topology Hiding Profile – Service Provider

For completeness, the previously configured Topology Hiding Profile used for calls to the SIP Trunking Carrier is shown below.

| Avaya Session                                                               | Border C                                           | ontroller        |           |                         | AVAYA               |
|-----------------------------------------------------------------------------|----------------------------------------------------|------------------|-----------|-------------------------|---------------------|
| EMS Dashboard<br>Software Management<br>Device Management<br>Backup/Restore | Topology Hid<br>Add<br>Topology Hiding<br>Profiles | ing Profiles: SP | Click her | e to add a description. | Rename Clone Delete |
| Configuration Profiles<br>Domain DoS                                        | default<br>cisco_th_profile                        | Header           | Criteria  | Replace Action          | Overwrite Value     |
| Server Interworking                                                         | Enterprise                                         | Via              | IP/Domain | Auto                    |                     |
| Media Forking                                                               | SP                                                 | Refer-To         | IP/Domain | Auto                    |                     |
| Routing                                                                     | MPC NA                                             | Request-Line     | IP/Domain | Auto                    |                     |
| Topology Hiding                                                             | MPC UK                                             | SDP              | IP/Domain | Auto                    |                     |
| Manipulation                                                                |                                                    | Record-Route     | IP/Domain | Auto                    |                     |
| URI Groups                                                                  |                                                    | То               | IP/Domain | Auto                    |                     |
| SNMP Traps                                                                  |                                                    | From             | IP/Domain | Auto                    |                     |
| Time of Day Rules                                                           |                                                    | Referred-By      | IP/Domain | Auto                    |                     |
| FGDN Groups<br>Reverse Proxy<br>Policy                                      | •                                                  |                  |           | Edit                    |                     |

### 5.12.3. Topology Hiding Profile – MPC NA

To add the Topology Hiding Profile in the direction of AXP, select **Configuration Profiles**  $\rightarrow$  **Topology Hiding** from the left-hand menu.

- Select the pre-defined **default** profile and click the **Clone** button.
- Enter profile name: (e.g., MPC NA), and click Finish to continue.

|              | Clone Profile | x |
|--------------|---------------|---|
| Profile Name | default       |   |
| Clone Name   | MPC NA        |   |
|              | Finish        |   |

- Edit the newly created **MPC NA** topology profile.
- For the **Request-Line**, **Refer-To**, **To**, **From** and **Referred-By** headers select **Overwrite** under the **Replace Action** column. Enter the FQDN of the MPC cluster used by the MPC (e.g., **sbc-natest.mpass.avayacloud.com**) on the **Overwrite Value** field.
- Click **Finish**.

|              |   |           | Edit | Topology Hiding Profile |   |                      | Х      |
|--------------|---|-----------|------|-------------------------|---|----------------------|--------|
|              |   |           |      |                         |   |                      |        |
| Header       |   | Criteria  |      | Replace Action          |   | Overwrite Value      |        |
| Via          | ~ | IP/Domain | ~    | Auto                    | ~ |                      | Delete |
| Request-Line | ~ | IP/Domain | ~    | Overwrite               | ~ | sbc-natest.mpaas.ava | Delete |
| Refer-To     | ~ | IP/Domain | ~    | Overwrite               | ~ | sbc-natest.mpaas.ava | Delete |
| SDP          | ~ | IP/Domain | ~    | Auto                    | ~ |                      | Delete |
| Record-Route | ~ | IP/Domain | ~    | Auto                    | ~ |                      | Delete |
| То           | ~ | IP/Domain | ~    | Overwrite               | ~ | sbc-natest.mpaas.ava | Delete |
| From         | ~ | IP/Domain | ~    | Overwrite               | • | sbc-natest.mpaas.ava | Delete |
| Referred-By  | ~ | IP/Domain | ~    | Overwrite               | ~ | sbc-natest.mpaas.ava | Delete |
|              |   |           |      | Finish                  |   |                      |        |

# 5.13. Domain Policies

Domain Policies allow the configuration of sets of rules designed to control and normalize the behavior of call flows, based upon various criteria of communication sessions originating from or terminating in the enterprise. Domain Policies include rules for Application, Media, Signaling, Security, etc.

### 5.13.1. Application Rules

Application Rules define which types of SIP-based Unified Communications (UC) applications the UC-Sec security device will protect voice, video, and/or Instant Messaging (IM). In addition, Application Rules define the maximum number of concurrent voice sessions the network will process in order to prevent resource exhaustion.

From the test the existing **default-trunk** Application Rule was used:

| Device: Avaya SBC 🗸                                                                                                    | Alarms                                | Incidents                                                                                       | Status 🗸                                       | Logs 🗸                                                                        | Diagnostics                          | Users                    |                 | Settings                                                            | 🖌 Help 🗸                                                    | Log Out |
|----------------------------------------------------------------------------------------------------|---------------------------------------|-------------------------------------------------------------------------------------------------|------------------------------------------------|-------------------------------------------------------------------------------|--------------------------------------|--------------------------|-----------------|---------------------------------------------------------------------|-------------------------------------------------------------|---------|
| Avaya Sess                                                                                                    | Avaya Session Border Controller AVAYA |                                                                                                 |                                                |                                                                               |                                      |                          |                 |                                                                     |                                                             |         |
| EMS Dashboard<br>Software Management<br>Device Management<br>Backup/Restore<br>System Parameters<br>Configuration Profiles<br>Services<br>Domain Policies<br>Application Rules<br>Border Rules |                                       | Application<br>Rules<br>default<br>default-trun<br>default-subs<br>default-subs<br>default-subs | Add<br>Add<br>It is<br>Add<br>k<br>c<br>c<br>v | default-tr<br>not recomme<br>plication Rule<br>pplication Typ<br>udio<br>ideo | runk<br>Inded to edit the<br>e<br>pe | defaults. Trj<br>In<br>V | y clonir<br>Out | ng or adding a new rul<br>Maximum<br>Concurrent<br>Sessions<br>2000 | Clone<br>e instead.<br>Maximum Sess<br>Per Endpoint<br>2000 | sions   |
| Media Rules<br>Security Rules<br>Signaling Rules<br>Charging Rules<br>End Point Policy                                                                                                    | Ŧ                                     | default-serve                                                                                   | er<br>C<br>R                                   | liscellaneous<br>DR Support<br>TCP Keep-Al                                    | ive                                  | Off<br>No                |                 | _                                                                   |                                                             |         |

### 5.13.2. Media Rules

Media Rules allow one to define RTP media packet parameters such as prioritizing encryption techniques and packet encryption techniques. Together these media-related parameters define a strict profile that is associated with other SIP-specific policies to determine how media packets matching these criteria will be handled by the Avaya SBC security product. For the compliance test, the previously provisioned Media Rules for the SIP Trunking service provider and for the Enterprise were used, a new media rule was created for the MPC. Note that the rule for the MPC uses SRTP for media encryption, as required by the MPC. For completeness, the configuration for the previously provisioned Media Rules is shown.

Device: Avaya SBC • Alarms Incidents Status 🗸 Logs 🗸 Diagnostics Users Settings ~ Help 🖌 Log Out AVAYA Avaya Session Border Controller EMS Dashboard Media Rules: default-low-med Software Management Add Clone **Device Management** Media Rules It is not recommended to edit the defaults. Try cloning or adding a new rule instead. Backup/Restore default-low-... System Parameters Encryption Codec Prioritization Advanced QoS default-low-m. Configuration Profiles Audio Encryption Services default-high Preferred Formats RTP Domain Policies default-high-e... Application Rules Interworking avaya-low-m. Border Rules Symmetric Context Reset  $\checkmark$ MPC Media Rules Security Rules Key Change in New Offer Enterprise Signaling Rules Video Encryption Charging Rules Preferred Formats RTP End Point Policy Groups Interworking Session Policies Symmetric Context Reset TLS Management Network & Flows Key Change in New Offer DMZ Services Monitoring & Logging Miscellaneous Capability Negotiation Edit

The existing **default-low-med** rule used toward the Service Provider is shown below:

| F<br>Device: Avaya SBC → Alarms Incidents Status → Logs → Diagnostics Users                                                                                                    | Settings ❤ Help ❤ Log Out                                                                                                    |
|----------------------------------------------------------------------------------------------------|----------------------------------------------------------------------------------------------------|
| Avaya Session Border Controller                                                                                                    | AVAYA                                                                                                    |
| EMS Dashboard       Media Rules: Enterprise         Software Management       Add         Device Management       Add         Backup/Restore       Add         System Parameters       default-low-med         Configuration Profiles       default-high         Domain Policies       default-high         Application Rules       avaya-low-m         Border Rules       MPC         Security Rules       Enterprise         Charging Rules       Enterprise         Charging Rules       Enterprise         TLS Management       Network & Flows         DMZ Services       Monitoring & Logging | Rename Clone Delete   re to add a description.   dvanced QoS   RTP_AES_CM_128_HMAC_SHA1_80   Imp   RTP_AES_CM_128_HMAC_SHA1_80   Imp   RTP_AES_CM_128_HMAC_SHA1_80   Imp   RTP_AES_CM_128_HMAC_SHA1_80   Imp   RTP_AES_CM_128_HMAC_SHA1_80   Imp   RTP_AES_CM_128_HMAC_SHA1_80   Imp   RTP_AES_CM_128_HMAC_SHA1_80   Imp   RTP_AES_CM_128_HMAC_SHA1_80   Imp   RTP_AES_CM_128_HMAC_SHA1_80   Imp |

The previously provisioned Media Rule used toward the Enterprise is shown below.

A new Media Rule was added for the MPC. To add a media rule in the MPC direction, from the menu on the left-hand side, select **Domain Policies**  $\rightarrow$  **Media Rules** (not shown).

- Select the **default-high-enc** Media Rule and click on the **Clone** button to clone the new media rule (not shown).
- Enter Media Rule name: (e.g., MPC).
- Click **Finish**.

|            | Clone Rule          | Х |
|------------|---------------------|---|
| Rule Name  | default-low-med-enc |   |
| Clone Name | MPC                 |   |
|            | Finish              |   |

• Click Edit on the newly created MPC Media Rule, change the Preferred Format #1 under Audio and Video Encryption to SRTP\_AES\_256\_CM\_HMAC\_SHA1\_80, as shown below.

|                                             | Media Encryption       | x        |
|---------------------------------------------|------------------------|----------|
| Audio Encryption                            |                        |          |
| Preferred Format #1                         | SRTP_AES_256_CM_HMAC_S | HA1_80 ¥ |
| Preferred Format #2                         | NONE                   | ~        |
| Preferred Format #3                         | NONE                   | ~        |
| Encrypted RTCP                              |                        |          |
| MKI                                         |                        |          |
| Lifetime<br>Leave blank to match any value. | 2^                     |          |
| Interworking                                |                        |          |
| Symmetric Context Reset                     |                        |          |
| Key Change in New Offer                     |                        |          |
| Video Encryption                            |                        | _        |
| Preferred Format #1                         | SRTP_AES_256_CM_HMAC_S | HA1_80 ¥ |
| Preferred Format #2                         | NONE                   | ~        |
| Preferred Format #3                         | NONE                   | ~        |
| Encrypted RTCP                              |                        |          |
| MKI                                         |                        |          |
| Lifetime<br>Leave blank to match any value. | 2^                     |          |
| Interworking                                | <b>~</b>               |          |
| Symmetric Context Reset                     |                        |          |
| Key Change in New Offer                     |                        |          |
| Miscellaneous                               |                        |          |
| Capability Negotiation                      |                        |          |
|                                             | Finish                 |          |

| Device: Avaya SBC ~ Alarms 1<br>Avaya Session B                                                                                                    | Incidents Status                                                                                                    | ·                                                                                                    | cs Users                                                                                                    | Settings 🗸                                             | Help Y Log                                                     | g Out |
|----------------------------------------------------------------------------------------------------|----------------------------------------------------------------------------------------------------|----------------------------------------------------------------------------------------------------|----------------------------------------------------------------------------------------------------|--------------------------------------------------------|----------------------------------------------------------------|-------|
| EMS Dashboard<br>Software Management<br>Device Management<br>Backup/Restore<br>System Parameters<br>Configuration Profiles<br>Services<br>Domain Policies<br>Application Rules<br>Border Rules<br>Security Rules<br>Signaling Rules<br>Charging Rules<br>End Point Policy<br>Groups<br>Session Policies<br>TLS Management<br>Network & Flows<br>DMZ Services<br>Monitoring & Logging | Add<br>Media Rules: MP(<br>Add<br>Media Rules<br>default-low-med<br>default-high<br>default-high-e<br>avaya-low-m<br>MPC<br>Enterprise | Codec Prioritiza Audio Encryption Codec Prioritiza Audio Encryption Preferred Formats Encrypted RTCP VIKI Lifetime Interworking Symmetric Context Reset Cey Change in New Offer Interworking Symmetric Context Reset Lifetime Interworking Symmetric Context Reset Lifetime Interworking Capability Negotiation | Click here to add a desc<br>tion Advanced Qo<br>SRTP_AES_256_<br>QO<br>Any<br>QO<br>SRTP_AES_256_<br>QO<br>QO<br>QO<br>QO<br>QO<br>QO<br>QO<br>QO<br>QO<br>QO<br>QO<br>QO<br>QO | Renz<br>cription.<br>s<br>CM_HMAC_SHA1<br>CM_HMAC_SHA1 | ame) Clone Del<br>80<br>80<br>80<br>80<br>80<br>80<br>80<br>80 |       |

Following is the newly created MPC media rule.

### 5.13.3. Signaling Rules

For the compliance test, the existing default Signaling Rule was used toward the Enterprise, toward the Service Provider and toward the MPC. For completeness, the existing default Signaling Rule is shown below.

For the compliance test, the **default** signaling rule is shown below.

| Device: Avaya SBC ∽ Alarms                                                                                                    | 1 Incidents                                                                  | Status 🗸  | Logs 🗸 | Diagnostics                                                                                                    | Users                                                                                                    | Settings 🗸                                                                                                    | Help 🗸                         | Log Ou   |
|----------------------------------------------------------------------------------------------------|------------------------------------------------------------------------------|-----------|--------|----------------------------------------------------------------------------------------------------|----------------------------------------------------------------------------------------------------|----------------------------------------------------------------------------------------------------|--------------------------------|----------|
| Avaya Session I                                                                                                    | Border C                                                                     | ontro     | oller  |                                                                                                    |                                                                                                    |                                                                                                    | A۱                             | /AYA     |
| EMS Dashboard<br>Software Management<br>Device Management<br>Backup/Restore<br>System Parameters<br>Configuration Profiles<br>Services<br>Domain Policies<br>Application Rules<br>Border Rules<br>Media Rules<br>Security Rules<br>Signaling Rules<br>End Point Policy<br>Groups<br>Session Policies<br>TLS Management<br>Network & Flows<br>DMZ Services<br>Monitoring & Logging | Signaling Rue<br>Add<br>Signaling Rues<br>default<br>No-Content-T<br>OPTIONS | les: defa | UIT    | ed to edit the defa<br>sts Responses<br>esponses<br>Headers<br>e Headers<br>Headers<br>e Headers<br>icy<br>ype Checks<br>Allow | aults. Try cloning or add<br>Request Headers<br>Allow<br>Allow<br>Allow<br>Allow<br>Allow<br>Allow<br>Allow<br>Allow<br>C<br>C<br>C<br>C<br>C<br>Multipart /<br>Exception | Img a new rule in         Img a new rule in         Img a new rule in <t< th=""><th>Clone<br/>Istead.<br/>Headers Si</th><th>ignaling</th></t<> | Clone<br>Istead.<br>Headers Si | ignaling |

# 5.14. End Point Policy Groups

End Point Policy Groups associate the different sets of rules under Domain Policies (Media, Signaling, Security, etc.) to be applied to specific SIP messages traversing through the Avaya SBC. Please note that changes should not be made to any of the default rules used in these End Point Policy Groups. For the compliance test, the previously provisioned End Point Policy Groups for the SIP Trunking service provider and for the Enterprise were used, a new End Point Policy Group was created for the MPC. For completeness, the End Point Policy Groups for the SIP Trunking service provider and for the Enterprise are shown.

# 5.14.1. End Point Policy Group – Service Provider

Alarms 1 Device: Avaya SBC 🗸 Incidents Status 🗸 🛛 Logs 🗸 Diagnostics Users Settings ¥ Help 🖌 Log Out Avaya Session Border Controller AVAVA EMS Dashboard Policy Groups: Service Provider Software Management Add Rename Clone Delete Device Management Policy Groups Click here to add a description Backup/Restore default-low System Parameters Click here to add a row description. Configuration Profiles default-low-enc Policy Group Services default-med Domain Policies Summary default-med-.. Application Rules RTCF Mon default-high Border Rules Order Application Border Media Signaling Charging Security Ger default-high-e.. Media Rules default-Security Rules avaya-def-lo... defaultdefault-0 default default None Off Edit lowtrunk low med Signaling Rules avaya-def-hig ... Charging Rules avaya-def-hig .. **End Point Policy** MPC Groups Session Policies Service Prov... TLS Management Enterprise Network & Flows

The existing End Point Policy Group used toward the Service provider is shown below:

# 5.14.2. End Point Policy Group – Enterprise

The existing End Point Policy Group used toward the Enterprise is shown below:

| Device: Avaya SBC ∽                                                                                  | Alarms 1 | Incidents                      | Status 🗸  | Logs 🗸         | Diagnosti     | s Users                    |                      | Settings  | ✓ Hel    | р 🗸                | Log Out |
|----------------------------------------------------------------------------------------------------|----------|--------------------------------|-----------|----------------|---------------|----------------------------|----------------------|-----------|----------|--------------------|---------|
| Avaya Sess                                                                                           | ion Bo   | order C                        | Contro    | oller          |               |                            |                      |           |          | AV                 | aya     |
| EMS Dashboard<br>Software Management<br>Device Management                                            | P        | olicy Grou<br>Add              | ps: Enter | prise          |               |                            |                      | [         | Rename   | Clone              | Delete  |
| Backup/Restore Policy Groups  System Parameters default-low  Configuration Profiles default-low-enc. |          |                                |           |                | Click here to | add a descr<br>d a row des | iption.<br>cription. |           |          |                    |         |
| Configuration Profiles  Services  Domain Policies                                                    | d        | lefault-med<br>lefault-med     | Policy    | Group          |               |                            |                      |           |          | Su                 | mmary   |
| Application Rules<br>Border Rules<br>Media Rules                                                     | d        | lefault-high<br>lefault-high-e | Orde      | r Appli        | cation Bord   | er Media                   | Security             | Signaling | Charging | RTCF<br>Mon<br>Gen |         |
| Security Rules<br>Signaling Rules                                                                    | a        | waya-def-lo<br>waya-def-hig    | 0         | defau<br>trunk | llt- defa     | ult Enterprise             | default-<br>low      | default   | None     | Off                | Edit    |
| End Point Policy<br>Groups                                                                           | a        | vaya-def-hig<br>/IPC           |           |                |               |                            |                      |           |          |                    |         |
| Session Policies <ul> <li>TLS Management</li> <li>Network &amp; Flows</li> </ul>                     | E        | Service Provi                  |           |                |               |                            |                      |           |          |                    |         |

### 5.14.3. End Point Policy Group – MPC

A new End Point Policy Group was created for the MPC. To create an End Point Policy Group for the MPC, select **End Point Policy Groups** under the **Domain Policies** menu and select **Add** (not shown).

- Enter an appropriate name in the Group Name field (MPC was used).
- Click Next.

|            | Policy Group | x |
|------------|--------------|---|
| Group Name | MPC          |   |
|            | Next         |   |

Under the **Policy Group** tab enter the following:

- Application Rule: default-trunk (Section 5.13.1).
- Border Rule: default.
- Media Rule: MPC (Section 5.13.2).
- Security Rule: default-low.
- Signaling Rule: default (Section 5.13.3).
- Click **Finish**.

|                                   | Edit Policy Set X |
|-----------------------------------|-------------------|
| Application Rule                  | default-trunk     |
| Border Rule                       | default 🗸         |
| Media Rule                        | MPC V             |
| Security Rule                     | default-low 🗸     |
| Signaling Rule                    | default 🗸         |
| Charging Rule                     | None 🗸            |
| RTCP Monitoring Report Generation | Off               |
|                                   | Finish            |
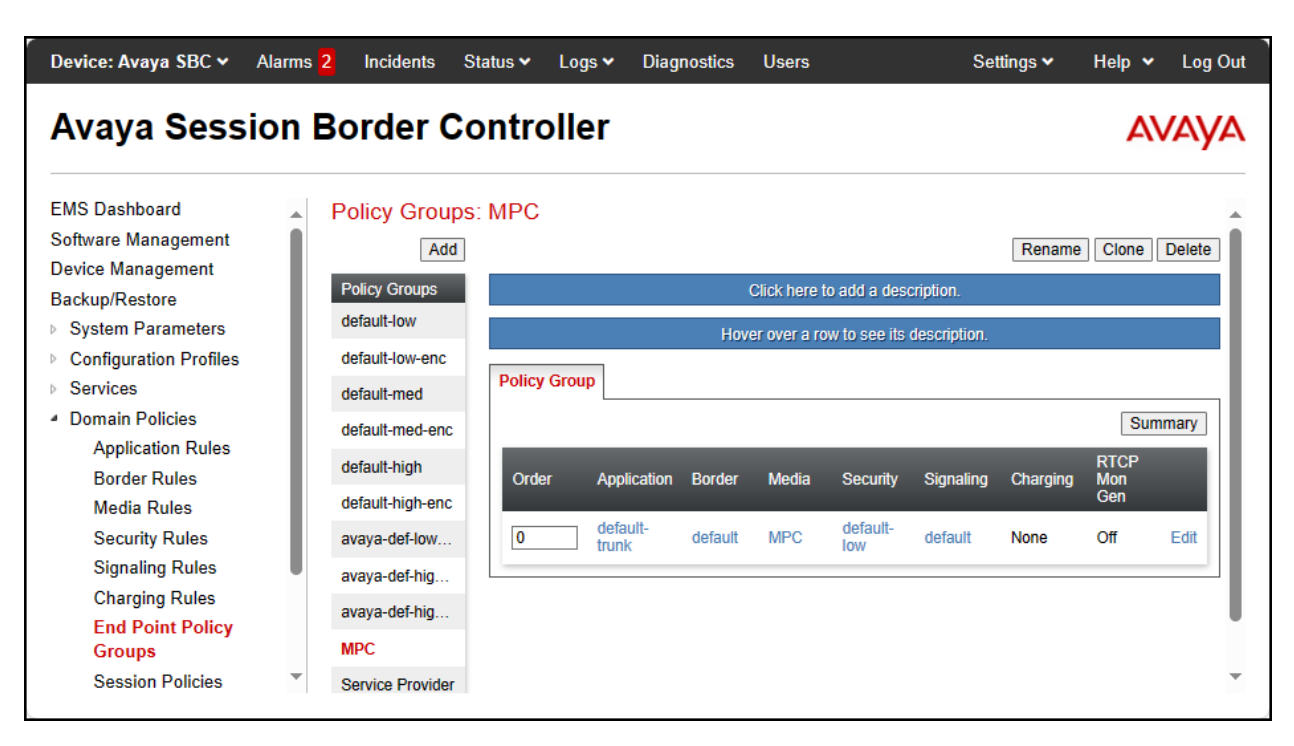

The newly created End Point Policy Group for the MPC is shown below.

### 5.15. End Point Flows

Server Flows combine the interfaces, polices, and profiles defined in the previous sections into inbound and outbound flows. When a packet is received by Avaya SBC, the content of the packet (IP addresses, SIP URIs, etc.) is used to determine which flow it matches, so that the appropriate policies can be applied. Once routing is applied and the destination endpoint is determined, the policies for the destination endpoint are applied. Thus, two flows are involved in every call: the source endpoint flow and the destination endpoint flow. Separate Server Flows are created for the SIP Trunking Carrier, Enterprise and the MPC.

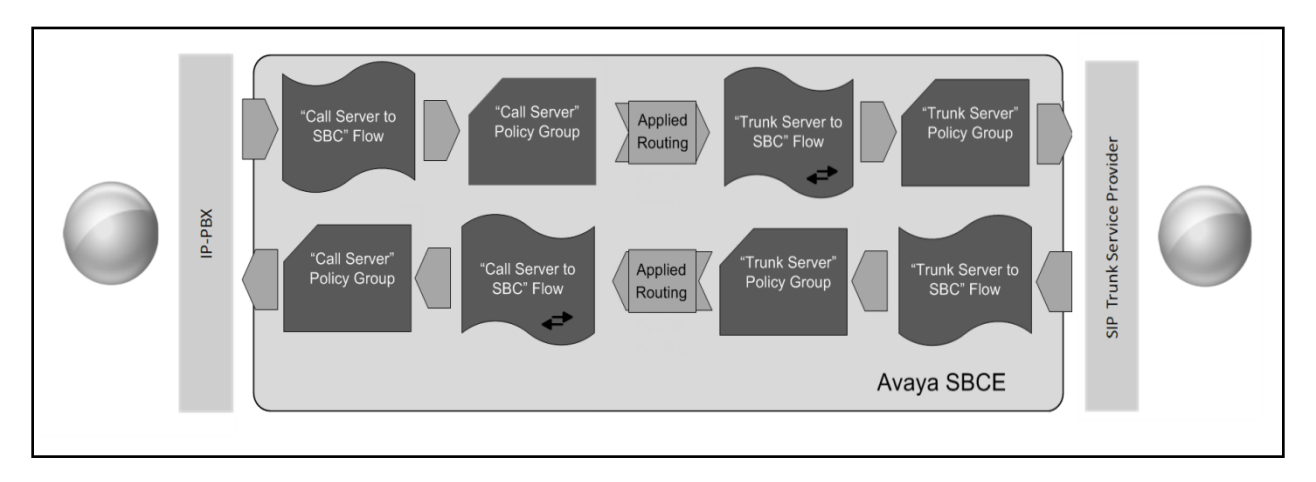

### 5.15.1. Server Flow – SM to SP Flow

For completeness, the previously provisioned End Point Flow for calls from Session Manager to the SIP Trunking service provider is shown below.

| E                             | dit Flow: SM to SP Flow X |
|-------------------------------|---------------------------|
| Flow Name                     | SM to SP Flow             |
| SIP Server Profile            | Session Manager 🗸         |
| URI Group                     | * •                       |
| Transport                     | * •                       |
| Remote Subnet                 | *                         |
| Received Interface            | Sig-B1-SP V               |
| Signaling Interface           | Private-Sig-A1-SP V       |
| Media Interface               | Private-Med-A1 🗸          |
| Secondary Media Interface     | None V                    |
| End Point Policy Group        | Enterprise V              |
| Routing Profile               | Route to SP 🗸             |
| Topology Hiding Profile       | Enterprise V              |
| Signaling Manipulation Script | None 🗸                    |
| Remote Branch Office          | Any 🗸                     |
| Link Monitoring from Peer     |                           |
| FQDN Support                  |                           |
| FQDN                          |                           |
|                               | Finish                    |

### 5.15.2. Server Flow – SP to SM Flow

For completeness, the previously provisioned End Point Flow for calls from the Service Provider to Session Manager is shown below.

| Ec                            | lit Flow: SP to SM Flow X |
|-------------------------------|---------------------------|
| Flow Name                     | SP to SM Flow             |
| SIP Server Profile            | SIP Provider              |
| URI Group                     | * •                       |
| Transport                     | * •                       |
| Remote Subnet                 | *                         |
| Received Interface            | Private-Sig-A1-SP V       |
| Signaling Interface           | Sig-B1-SP V               |
| Media Interface               | Media-B1-SP 🗸             |
| Secondary Media Interface     | None 🗸                    |
| End Point Policy Group        | Service Provider          |
| Routing Profile               | From SP 🗸                 |
| Topology Hiding Profile       | SP V                      |
| Signaling Manipulation Script | None V                    |
| Remote Branch Office          | Anyv                      |
| Link Monitoring from Peer     |                           |
| FQDN Support                  |                           |
| FQDN                          |                           |
|                               | Finish                    |

#### 5.15.3. Server Flow – SM to MPC

A new Server Flow was created for calls from Session Manager to the MPC. To create a Server Flow for calls flow from Session Manager to the MPC, from the **Device Specific** menu, select **End Point Flows**, then select the **Server Flows** tab. Click **Add** (not shown), set parameters as shown below, click **Finish**. The flow uses the interfaces, policies, and profiles defined in previous sections.

- Flow Name: Enter a name for the flow, e.g., SM to MPC Flow.
- SIP Server Profile: Session Manager (Section 5.10.1).
- URI Group: \*
- Transport: \*
- Remote Subnet: \*
- Received Interface: Sig-B1-MPC (Section 5.6.3).
- Signaling Interface: Private-Sig-A1-MPC (Section 5.6.1).
- Media Interface: Private-Med-A1 (Section 5.5.1).
- End Point Policy Group: Enterprise (Section 5.14.2).
- Routing Profile: Route to MPC (Section 5.11.4).
- Topology Hiding Profile: Enterprise (Section 5.12.1).
- Enable Link Monitor from Peer.
- Leave other fields at the default values.
- Click **Finish**.

| Edi                           | t Flow: SM to MPC Flow X |
|-------------------------------|--------------------------|
| Flow Name                     | SM to MPC Flow           |
| SIP Server Profile            | Session Manager 🗸        |
| URI Group                     | * •                      |
| Transport                     | * •                      |
| Remote Subnet                 | *                        |
| Received Interface            | Sig-B1-MPC V             |
| Signaling Interface           | Private-Sig-A1-MPC       |
| Media Interface               | Private-Med-A1 V         |
| Secondary Media Interface     | None V                   |
| End Point Policy Group        | Enterprise V             |
| Routing Profile               | Route to MPC V           |
| Topology Hiding Profile       | Enterprise V             |
| Signaling Manipulation Script | None V                   |
| Remote Branch Office          | Any 🗸                    |
| Link Monitoring from Peer     |                          |
| FQDN Support                  |                          |
| FQDN                          |                          |
|                               | Finish                   |

### 5.15.4. Server Flow – MPC to SM Flow

A new Server Flow was created for calls from the MPC to Session Manager. To create the call flow from the MPC to Session Manager, from the **Device Specific** menu, select **End Point Flows**, then select the **Server Flows** tab. Click **Add** (not shown), set parameters as shown below, click **Finish**. The flow uses the interfaces, policies, and profiles defined in previous sections.

- Flow Name: Enter a name for the flow, e.g., MPC to SM Flow.
- SIP Server Profile: MPC NA (Section 5.10.3).
- URI Group: \*
- Transport: \*
- Remote Subnet: \*
- Received Interface: Private-Sig-A1-MPC (Section 5.6.1).
- Signaling Interface: Sig-B1-MPC (Section 5.6.3).
- Media Interface: Media-B1-MPC (Section 5.5.3).
- End Point Policy Group: MPC (Section 5.14.3).
- Routing Profile: From MPC (Section 5.11.2).
- Topology Hiding Profile: MPC NA (Section 5.12.3).
- Enable Link Monitor from Peer.
- Leave other fields at the default values.
- Click **Finish** (not shown).

| Ed                            | it Flow: MPC to SM Flow X |
|-------------------------------|---------------------------|
| Flow Name                     | MPC to SM Flow            |
| SIP Server Profile            | MPC NA                    |
| URI Group                     | * •                       |
| Transport                     | * •                       |
| Remote Subnet                 | *                         |
| Received Interface            | Private-Sig-A1-MPC        |
| Signaling Interface           | Sig-B1-MPC V              |
| Media Interface               | Media-B1-MPC 🗸            |
| Secondary Media Interface     | None 🗸                    |
| End Point Policy Group        | MPC V                     |
| Routing Profile               | From MPC V                |
| Topology Hiding Profile       | MPC NA V                  |
| Signaling Manipulation Script | None V                    |
| Remote Branch Office          | Any 🗸                     |
| Link Monitoring from Peer     |                           |
| FQDN Support                  |                           |
| FQDN                          |                           |
|                               | Finish                    |

### 5.15.5. Server Flow – SP to MPC Flow

A new Server Flow was created for calls from the Service Provider to the MPC. To create the call flow from the Service Provider to the MPC, from the **Device Specific** menu, select **End Point Flows**, then select the **Server Flows** tab. Click **Add** (not shown), set parameters as shown below, click **Finish**. The flow uses the interfaces, policies, and profiles defined in previous sections.

- Flow Name: Enter a name for the flow, e.g., SP to MPC Flow.
- SIP Server Profile: SIP Provider (Section 5.10.2).
- URI Group: \*
- Transport: \*
- Remote Subnet: \*
- Received Interface: Sig-B1-MPC (Section 5.6.3).
- Signaling Interface: Sig-B1-SP (Section 5.6.2).
- Media Interface: Media-B1-MPC (Section 5.5.3).
- End Point Policy Group: Service Provider (Section 5.14.1).
- Routing Profile: Route to MPC (Section 5.11.4).
- Topology Hiding Profile: SP (Section 5.12.2).
- Enable Link Monitor from Peer.
- Leave other fields at the default values.
- Click **Finish**.

| E                             | dit Flow: SP to MPC Flow |
|-------------------------------|--------------------------|
| Flow Name                     | SP to MPC Flow           |
| SIP Server Profile            | SIP Provider V           |
| URI Group                     | * 🗸                      |
| Transport                     | * •                      |
| Remote Subnet                 | *                        |
| Received Interface            | Sig-B1-MPC 🗸             |
| Signaling Interface           | Sig-B1-SP V              |
| Media Interface               | Media-B1-MPC 🗸           |
| Secondary Media Interface     | None 🗸                   |
| End Point Policy Group        | Service Provider         |
| Routing Profile               | Route to MPC 🗸           |
| Topology Hiding Profile       | SP v                     |
| Signaling Manipulation Script | None 🗸                   |
| Remote Branch Office          | Any 🗸                    |
| Link Monitoring from Peer     |                          |
| FQDN Support                  |                          |
| FQDN                          |                          |
|                               | Finish                   |

### 5.15.6. Server Flow – MPC to SP Flow

A new Server Flow was created for calls from the MPC to the Service Provider. To create the call flow from the MPC the Service Provider, from the **Device Specific** menu, select **End Point Flows**, then select the **Server Flows** tab. Click **Add** (not shown), set parameters as shown below, click **Finish**. The flow uses the interfaces, policies, and profiles defined in previous sections.

- Flow Name: Enter a name for the flow, e.g., MPC to SP Flow.
- SIP Server Profile: MPC NA (Section 5.10.3).
- URI Group: \*
- Transport: \*
- Remote Subnet: \*
- Received Interface: Sig-B1-SP (Section 5.6.2).
- Signaling Interface: Sig-B1-MPC (Section 5.6.3).
- Media Interface: Media-B1-MPC (Section 5.5.3).
- End Point Policy Group: MPC (Section 5.14.3).
- Routing Profile: Route to SP (Section 5.11.1)
- Topology Hiding Profile: MPC NA (Section 5.12.3).
- Leave other fields at the default values.
- Click **Finish** (not shown).

| E                             | Edit Flow: MPC to SP Flow X |
|-------------------------------|-----------------------------|
| Flow Name                     | MPC to SP Flow              |
| SIP Server Profile            | MPC NA                      |
| URI Group                     | * ¥                         |
| Transport                     | * •                         |
| Remote Subnet                 | *                           |
| Received Interface            | Sig-B1-SP 🗸                 |
| Signaling Interface           | Sig-B1-MPC V                |
| Media Interface               | Media-B1-MPC V              |
| Secondary Media Interface     | None 🗸                      |
| End Point Policy Group        | MPC V                       |
| Routing Profile               | Route to SP 🗸               |
| Topology Hiding Profile       | MPC NA 🗸                    |
| Signaling Manipulation Script | None 🗸                      |
| Remote Branch Office          | Any 🗸                       |
| Link Monitoring from Peer     |                             |
| FQDN Support                  |                             |
| FQDN                          |                             |
|                               | Finish                      |

The screen below shows the completed **End Point Flows**.

Note: Set the **Priorities** as shown below by entering **Priority 1 & 2** and by clicking on **Update**.

| Avaya Session                                     | Border (                                                                                                    |                    | er           | Diagnostics            | Usērs                  |                           |                    | Setting | 5 🗸   | Help |        |
|---------------------------------------------------|----------------------------------------------------------------------------------------------------|--------------------|--------------|------------------------|------------------------|---------------------------|--------------------|---------|-------|------|--------|
| EMS Dashboard<br>Software Management              | End Point F                                                                                                    | lows               |              |                        |                        |                           |                    |         |       |      |        |
| Device Management                                 | Subscriber Ele                                                                                                    | Server Flow        | 18           |                        |                        |                           |                    |         |       |      |        |
| Backup/Restore                                    | Subscriber Plo                                                                                                    | Server Flow        |              |                        |                        |                           |                    |         |       |      |        |
| System Parameters                                 | Modifications                                                                                                    | made to a Server F | low will on  | ly take effect on r    | new sessions.          |                           |                    |         |       |      |        |
| Configuration Profiles                            |                                                                                                    |                    |              | Click he               | ere to add a row       | description.              |                    |         |       |      |        |
| Services                                          | - SIP Server:                                                                                                    |                    |              |                        |                        |                           |                    |         |       |      |        |
| Domain Policies                                   | Update                                                                                                    |                    |              |                        |                        |                           |                    |         |       |      |        |
| Network & Flows                                   | Priority                                                                                                    | Flow Name          | URI<br>Group | Received<br>Interface  | Signaling<br>Interface | End Point<br>Policy Group | Routing<br>Profile |         |       |      |        |
| Media Interface                                   | 1                                                                                                    | MPC to SM Flow     | *            | Private-Sig-<br>A1-MPC | Sig-B1-MPC             | MPC                       | From<br>MPC        | View    | Clone | Edit | Delete |
| End Point Flows                                   | 2                                                                                                    | MPC to SP Flow     | *            | Sig-B1-SP              | Sig-B1-MPC             | MPC                       | Route to<br>SP     | View    | Clone | Edit | Delete |
| Session Flows<br>Advanced Options<br>DMZ Services | SIP Server: SUP Server: SIP Server: SIP Se | SIP Provider ——    |              |                        |                        |                           |                    |         |       |      |        |
| Monitoring & Logging                              | Priority                                                                                                    | Flow Name          | URI<br>Group | Received<br>Interface  | Signaling<br>Interface | End Point<br>Policy Group | Routing<br>Profile |         |       |      |        |
|                                                   | 1                                                                                                    | SP to SM Flow      | *            | Private-Sig-<br>A1-SP  | Sig-B1-SP              | Service<br>Provider       | From SP            | View    | Clone | Edit | Delete |
|                                                   | 2                                                                                                    | SP to MPC Flow     | *            | Sig-B1-MPC             | Sig-B1-SP              | Service<br>Provider       | Route to<br>MPC    | View    | Clone | Edit | Delete |
|                                                   | SIP Server: SUP Server: SIP Server: SIP Se | Session Manager    |              |                        |                        |                           |                    |         |       |      |        |
|                                                   | Priority                                                                                                    | Flow Name          | URI<br>Group | Received<br>Interface  | Signaling<br>Interface | End Point<br>Policy Group | Routing<br>Profile |         |       |      |        |
|                                                   | 1                                                                                                    | SM to SP Flow      | *            | Sig-B1-SP              | Private-Sig-<br>A1-SP  | Enterprise                | Route to<br>SP     | View    | Clone | Edit | Delete |
|                                                   | 2                                                                                                    | SM to MPC Flow     | *            | Sig-B1-MPC             | Private-Sig-<br>A1-MPC | Enterprise                | Route to<br>MPC    | View    | Clone | Edit | Delete |

## 6. AT&T IP Flexible Reach - Enhanced Features Service with Avaya Experience Platform for the Bring Your Own Carrier (BYOC) Hybrid model

To use the AT&T IP Flexible Reach - Enhanced Features service with Avaya Experience Platform, for the Bring Your Own Carrier Hybrid (BYOC) model, a customer must request the service from AT&T using the established sales processes.

For information on Avaya Experience Platform (AXP) visit: <u>https://documentation.avaya.com/en-</u> <u>US/bundle/ExperiencePlatform\_Solution\_Description\_10/page/Avaya\_Experience\_Platform\_sol</u> <u>ution\_overview.html</u>

For additional technical support on the Avaya products described in these Application Notes visit <u>http://support.avaya.com</u>

For support of the AT&T SIP Trunking Service visit the corporate Web page at: <u>https://www.business.att.com/products/sip-trunking.html</u>

Consult the specific Avaya Application Notes covering the configuration of Avaya Aura® products to support AT&T IP Flexible Reach - Enhanced Features service, using AT&T's **AVPN** or **ADI/PNT** transport connections:

https://www.devconnectprogram.com/fileMedia/download/1364380c-5626-41d3-a187ce53fffac7c5

# 7. Verification and Troubleshooting

This section provides verification steps that may be performed in the field to verify that the solution is configured properly. This section also provides a list of commands that can be used to troubleshoot the solution.

### 7.1. General Verification Steps

• Place calls from the PSTN and from Enterprise users to the DID number configured to route calls to AXP. Once the Avaya Interactive Voice Response (IVR) system is reached verify the user can interact with the IVR system by entering the digit given by the IVR to reach Workplace Agents.

### For the following call types, verify:

- 1. Audio in both directions.
- 2. Caller-ID display on: Enterprise users, PSTN end-points and Workplace Agents.
- 3. That both, the calling and the called parties can end an active call by hanging up.
- Place calls from the PSTN to the Enterprise.
- Place calls from the PSTN to Avaya Workplace Agents.
- Place calls from the Enterprise to Avaya Workplace Agents.
- Place calls from the Enterprise to the PSTN.

- Place calls from Avaya Workplace Agents to the Enterprise.
- Place calls from Avaya Workplace Agents to the PSTN.
- Verify calls can be placed on-hold and can be resumed by Avaya Workplace Agents, Enterprise users and by the PSTN party.
- Verify when Avaya Workplace Agents are unavailable calls are placed into queue, and out-of-queue when the Avaya Workplace Agents becomes available.
- Agent Consultation: On inbound calls from the PSTN to AXP, verify that agents can consult with other agents, with Enterprise users and with other PSTN parties. This is done by the Agent pressing the "consult" button and calling other parties.

### 7.2. Avaya SBC Verification

There are several links and menus located on the taskbar at the top of the screen of the web interface that can provide useful diagnostic or troubleshooting information.

| Device: Avaya SBC 🗸 🖉                                                                 | Alarms | Incidents          | Status 🗸        | Logs 🗸                    | Diagnostics  | Users   |            | Settings 🗸          | Help | • •  | Log Out   |
|---------------------------------------------------------------------------------------|--------|--------------------|-----------------|---------------------------|--------------|---------|------------|---------------------|------|------|-----------|
| Avaya Sessi                                                                           | on E   | Border             | Cont            | rolle                     | r            |         |            |                     |      | A۷   | ΆYA       |
| EMS Dashboard<br>Software Management                                                  | Î      | Device M           | anageme         | ent                       |              |         |            |                     |      |      |           |
| Backup/Restore                                                                        |        | Devices            | Updates L       | icensing                  | Key Bundles  | License | Compliance | 1                   |      |      |           |
| <ul> <li>System Parameters</li> <li>Configuration Profiles</li> </ul>                 |        | Device M<br>Name I | Management<br>P | Version                   | Status       |         |            |                     |      |      |           |
| <ul><li>Services</li><li>Domain Policies</li></ul>                                    |        | Avaya<br>SBC       | 10.64.160.20    | 10.1.2.0-<br>64-<br>23285 | Commissioned | Reboot  | Shutdown   | Restart Application | View | Edit | Uninstall |
| <ul> <li>TLS Management</li> <li>Network &amp; Flows</li> <li>DMZ Services</li> </ul> |        | •                  |                 |                           |              |         |            |                     |      |      | •         |
| Monitoring & Logging                                                                  | •      |                    |                 |                           |              |         |            |                     |      |      |           |

Alarms: This screen provides information about the health of the SBC.

The following screen shows the **Alarm Viewer** page.

| Device: Avaya  | SBC 🗸               |                |           |        | Help  |
|----------------|---------------------|----------------|-----------|--------|-------|
| Alarm V        | /iewer              |                |           |        | avaya |
| Alarms         |                     |                |           |        |       |
| ID 🛛           | Details             | State          | Time      | Device |       |
| No alarms four | nd for this device. |                |           |        |       |
|                |                     | Clear Selected | Clear All |        |       |

Avaya DevConnect Program ©2024 Avaya Inc. All Rights Reserved.

| r<br>Device: Avaya SBC ∽                                              | Alarms | Incidents          | Status 🗸        | Logs 🗸                    | Diagnostics  | Users     |            | Settings 🗸          | Hel  | р 🗸  | Log Out   |
|-----------------------------------------------------------------------|--------|--------------------|-----------------|---------------------------|--------------|-----------|------------|---------------------|------|------|-----------|
| Avaya Sessi                                                           | on I   | Border             | Cont            | rolle                     | r            |           |            |                     |      | A۷   | AYA       |
| EMS Dashboard<br>Software Management                                  | Î      | Device M           | anageme         | ent                       |              |           |            |                     |      |      |           |
| Device Management<br>Backup/Restore                                   |        | Devices            | Updates L       | icensing                  | Key Bundles  | License ( | Compliance |                     |      |      |           |
| <ul> <li>System Parameters</li> <li>Configuration Profiles</li> </ul> |        | Device M<br>Name I | Management<br>P | Version                   | Status       |           |            |                     |      |      |           |
| <ul><li>Services</li><li>Domain Policies</li></ul>                    |        | Avaya<br>SBC 1     | 10.64.160.20    | 10.1.2.0-<br>64-<br>23285 | Commissioned | Reboot    | Shutdown   | Restart Application | View | Edit | Uninstall |
| TLS Management                                                        |        |                    |                 |                           |              |           |            |                     |      |      | •         |
| <ul> <li>Network &amp; Flows</li> <li>DMZ Services</li> </ul>         |        |                    |                 |                           |              |           |            |                     |      |      |           |
| Monitoring & Logging                                                  | -      |                    |                 |                           |              |           |            |                     |      |      |           |

Incidents : Provides detailed reports of anomalies, errors, policies violations, etc.

The following screen shows the **Incident Viewer** page.

| Device: Avaya SBC    | •                          |          |                         |                                  | Help            |
|----------------------|----------------------------|----------|-------------------------|----------------------------------|-----------------|
| Incident \           | /iewer                     |          |                         |                                  | avaya           |
| Category All Summary | ✓ Clear Filters            |          |                         | Refresh                          | Generate Report |
|                      |                            | Displa   | ying entries 1 to 15 of | 2000.                            | -               |
| ID                   | Date & Time                | Category | Туре                    | Cause                            |                 |
| 850335404737205      | Nov 22,<br>2023 9:33:29 AM | Policy   | Server Heartbeat        | Heartbeat Failed, Server is Down |                 |

Status : Provides the status for each server resolved during DNS SRV queries handling calls. Note that Server FQDN and Server IPs (public IPs) were masked for security reasons.

| waya Sess                                                                                                    | sion Bord                                             | ler Con                                               | trolle                                                 | r                                      |                                          |                                            |                                                         | A                                                                                | VAY                                                                                                    |
|----------------------------------------------------------------------------------------------------|-------------------------------------------------------|-------------------------------------------------------|--------------------------------------------------------|----------------------------------------|------------------------------------------|--------------------------------------------|---------------------------------------------------------|----------------------------------------------------------------------------------|----------------------------------------------------------------------------------------------------|
| MS Dashboard<br>oftware Management<br>evice Management<br>ackup/Restore<br>System Parameters<br>Configuration Profiles<br>Services<br>Domain Policies<br>TLS Management<br>Network & Flows | Device<br>Device<br>Device<br>Nam<br>Avay<br>SBC      | e Managen<br>Updates<br>Updates<br>P<br>a 10.64.160.2 | Licensing<br>It Version<br>10.1.2.0-<br>0 64-<br>23285 | Key Bundles<br>Status<br>Commissioned  | License (<br>Reboot                      | Compliance<br>Shutdown R                   | estart Application                                      | View Edit                                                                        | Unins                                                                                                    |
| DMZ Services<br>Monitoring & Logging                                                                                                    | *                                                     |                                                       |                                                        |                                        |                                          |                                            |                                                         |                                                                                  |                                                                                                    |
| DMZ Services<br>Monitoring & Logging<br>evice: Avaya SBC<br>Status                                                                                                    | ~                                                     |                                                       |                                                        |                                        |                                          |                                            |                                                         | AVA                                                                              | He                                                                                                    |
| DMZ Services<br>Monitoring & Logging<br>evice: Avaya SBC<br>Status<br>Server Status                                                                                                    | ~                                                     |                                                       |                                                        | Sonar                                  | Conver                                   | Uppethoat                                  | Dogistration                                            | AVA                                                                              | He                                                                                                    |
| DMZ Services<br>Monitoring & Logging<br>evice: Avaya SBC<br>Status<br>Server Status<br>Server Status<br>Server<br>Profile                                                                  | Server FQDN                                           |                                                       | Server IP                                              | Server<br>Port                         | Server<br>Transport                      | Heartbeat<br>Status                        | Registration<br>Status                                  | TimeSta                                                                          | He<br>Y/                                                                                                    |
| DMZ Services<br>Monitoring & Logging<br>evice: Avaya SBC<br>Status<br>Server Status<br>Server Status<br>Server<br>Profile<br>MPC NA                                                        | Server FQDN sbcavayacld                               | oud.com                                               | Server IP<br>.131                                      | Server<br>Port<br>5061                 | Server<br>Transport<br>TLS               | Heartbeat<br>Status<br>UP                  | Registration<br>Status<br>UNKNOWN                       | TimeSta<br>12/12/2(<br>11:26:08                                                  | He<br>Mp<br>D23<br>MST                                                                                                    |
| DMZ Services<br>Monitoring & Logging<br>evice: Avaya SBC<br>Status<br>Server Status<br>Server Status<br>MPC NA<br>MPC NA                                                                   | Server FQDN Sbc- avayacle sbc- avayacle               | bud.com                                               | Server IP<br>.131<br>.83                               | Server<br>Port<br>5061<br>5061         | Server<br>Transport<br>TLS<br>TLS        | Heartbeat<br>Status<br>UP<br>UP            | Registration<br>Status<br>UNKNOWN<br>UNKNOWN            | TimeSta<br>12/12/2(<br>11:26:08<br>12/12/2(<br>11:26:10                          | He<br>Market<br>Market |
| DMZ Services Monitoring & Logging evice: Avaya SBC Status Server Status MPC NA MPC NA SIP Provider                                                                                         | Server FQDN Sbc- avayacle Sbc- avayacle 192.168.38.69 | bud.com<br>bud.com                                    | Server IP<br>.131<br>.83<br>2.168.38.69                | Server<br>Port<br>5061<br>5061<br>5060 | Server<br>Transport<br>TLS<br>TLS<br>UDP | Heartbeat<br>Status<br>UP<br>UP<br>UNKNOWN | Registration<br>Status<br>UNKNOWN<br>UNKNOWN<br>UNKNOWN | TimeSta<br>12/12/2(<br>11:26:08<br>12/12/2(<br>11:26:10)<br>12/12/2(<br>12:42:23 | He<br>Trop<br>D23<br>MST<br>D23<br>MST<br>D23<br>MST<br>D23<br>MST                                                                                                    |

**Diagnostics**: This screen provides a variety of tools to test and troubleshoot the Avaya SBC network connectivity.

|                                                                       |                                                                                                    |                                                                                                    |                                                                                                    | Comt                                                                 | ب ا ا م ۱۱                                                                                        |                                                                                                    |                                                                                                    |                                                                                                    |                                                                                                    |                     |
|-----------------------------------------------------------------------|----------------------------------------------------------------------------------------------------|----------------------------------------------------------------------------------------------------|----------------------------------------------------------------------------------------------------|----------------------------------------------------------------------|---------------------------------------------------------------------------------------------------|----------------------------------------------------------------------------------------------------|----------------------------------------------------------------------------------------------------|----------------------------------------------------------------------------------------------------|----------------------------------------------------------------------------------------------------|---------------------|
| vay                                                                   | ya Sess                                                                                                    | sion E                                                                                                    | sorder                                                                                                    | Cont                                                                 | rolle                                                                                             | ſ                                                                                                    |                                                                                                    |                                                                                                    | A                                                                                                    | VA                  |
| S Das<br>tware                                                        | shboard<br>Management                                                                                                    | Î                                                                                                    | Device M                                                                                                    | lanageme                                                             | ent                                                                                               |                                                                                                    |                                                                                                    |                                                                                                    |                                                                                                    |                     |
| vice N<br>:kup/F                                                      | <b>Aanagement</b><br>Restore                                                                                                    | 1                                                                                                    | Devices                                                                                                    | Updates I                                                            | Licensing                                                                                         | Key Bundles                                                                                                    | License Complian                                                                                                    | ice                                                                                                    |                                                                                                    |                     |
| System                                                                | n Parameters                                                                                                    |                                                                                                    | Device I                                                                                                    | Management                                                           | Version                                                                                           | Status                                                                                                    |                                                                                                    |                                                                                                    |                                                                                                    |                     |
| Service                                                               | es                                                                                                    |                                                                                                    | Avava                                                                                                    | "                                                                    | 10.1.2.0-                                                                                         |                                                                                                    |                                                                                                    |                                                                                                    |                                                                                                    |                     |
| Domai                                                                 | n Policies                                                                                                    |                                                                                                    | SBC                                                                                                    | 10.64.160.20                                                         | 64-<br>23285                                                                                      | Commissioned                                                                                                    | Reboot Shutdow                                                                                                    | n Restart Application                                                                                                    | View Edit                                                                                                    | Uni                 |
| ILS M                                                                 | anagement                                                                                                    |                                                                                                    |                                                                                                    |                                                                      |                                                                                                   |                                                                                                    |                                                                                                    |                                                                                                    |                                                                                                    |                     |
| Vetwor                                                                | rk & Flows                                                                                                    |                                                                                                    |                                                                                                    |                                                                      |                                                                                                   |                                                                                                    |                                                                                                    |                                                                                                    |                                                                                                    |                     |
| Monito                                                                | oring & Logging                                                                                                    | -                                                                                                    |                                                                                                    |                                                                      |                                                                                                   |                                                                                                    |                                                                                                    |                                                                                                    |                                                                                                    |                     |
|                                                                       |                                                                                                    |                                                                                                    |                                                                                                    |                                                                      |                                                                                                   |                                                                                                    |                                                                                                    |                                                                                                    |                                                                                                    |                     |
| vice                                                                  | · Avava SBC                                                                                                    | •                                                                                                    |                                                                                                    |                                                                      |                                                                                                   |                                                                                                    |                                                                                                    |                                                                                                    |                                                                                                    | L.                  |
| vice:                                                                 | Avaya SDC                                                                                                    | <b>`</b>                                                                                                    |                                                                                                    |                                                                      |                                                                                                   |                                                                                                    |                                                                                                    |                                                                                                    |                                                                                                    |                     |
|                                                                       |                                                                                                    |                                                                                                    |                                                                                                    |                                                                      |                                                                                                   |                                                                                                    |                                                                                                    |                                                                                                    |                                                                                                    |                     |
| lia                                                                   | anosti                                                                                                    | re i                                                                                                    |                                                                                                    |                                                                      |                                                                                                   |                                                                                                    |                                                                                                    |                                                                                                    | A\//                                                                                                    | <b>\\</b> /         |
| Dia                                                                   | gnosti                                                                                                    | CS                                                                                                    |                                                                                                    |                                                                      |                                                                                                   |                                                                                                    |                                                                                                    |                                                                                                    | AVA                                                                                                    | ٩y                  |
| Dia                                                                   | gnosti                                                                                                    | CS                                                                                                    |                                                                                                    |                                                                      |                                                                                                   |                                                                                                    |                                                                                                    |                                                                                                    | AVA                                                                                                    | ۸y                  |
| )ia(                                                                  |                                                                                                    | <b>CS</b>                                                                                                    |                                                                                                    |                                                                      |                                                                                                   |                                                                                                    |                                                                                                    |                                                                                                    | AVA                                                                                                    | ۸y                  |
| )İa(<br>ull Dia                                                       | gnostic<br>agnostic Pin                                                                                                    | CS<br>ng Test                                                                                                    |                                                                                                    |                                                                      |                                                                                                   |                                                                                                    |                                                                                                    |                                                                                                    | AVA                                                                                                    | Δ <b>γ</b>          |
| ) I a (<br>ull Dia<br>Outgo                                           | gnostic<br>agnostic Pin<br>ping pings from t                                                                                                    | CS<br>ng Test<br>his device                                                                                                    | can only be s                                                                                                    | sent via the p                                                       | primary IP (i                                                                                     | determined by                                                                                                    | the OS) of each res                                                                                                    | spective interface or                                                                                                    | VLAN.                                                                                                    | AY                  |
| ) I a (<br>ull Dia<br>Outgo                                           | gnostic<br>agnostic Pin<br>ping pings from t                                                                                                    | CS<br>ng Test<br>his device                                                                                                    | can only be s                                                                                                    | sent via the p                                                       | primary IP (r                                                                                     | determined by                                                                                                    | the OS) of each res                                                                                                    | spective interface or                                                                                                    | VLAN.<br>Start Diagn                                                                                                    | ostic               |
| ) I a (<br>ull Dia<br>Outgo                                           | gnostic<br>agnostic Pin<br>ving pings from t<br>Task Descriptio                                                                                                    | CS<br>ng Test<br>his device<br>on                                                                                                    | can only be s                                                                                                    | sent via the p                                                       | primary IP (i<br>S                                                                                | determined by<br>tatus                                                                                                    | the OS) of each res                                                                                                    | spective interface or                                                                                                    | VLAN.<br>Start Diagn                                                                                                    | ostic               |
| ) I a (<br>ull Dia<br>Outgo                                           | gnostic<br>agnostic Pin<br>bing pings from t<br>Task Descriptio<br>EMS Link Che                                                                                                    | CS<br>ng Test<br>his device<br>on<br>ack                                                                                                    | can only be s                                                                                                    | sent via the p                                                       | primary IP (<br>S<br>M<br>a                                                                       | determined by<br>tatus<br>11 is operating<br>t 1Gb/s.                                                                                                    | the OS) of each reach reach reach reach reach reach reach reach reach reach reach reach reach reach reach reach                                                                                                    | spective interface or<br>[<br>meters with a full dup                                                                                                    | VLAN.<br>Start Diagn                                                                                                    | ion                 |
| Dia(<br>ull Dia<br>Outgo                                              | gnostic Pin<br>agnostic Pin<br>bing pings from to<br>Task Description<br>EMS Link Che<br>Ping: EMS to s                                                                                                    | CS<br>ng Test<br>his device<br>on<br>eck<br>SBC (10.64                                                                                                    | can only be s<br>4.160.20)                                                                                                    | sent via the p                                                       | primary IP (<br>S<br>M<br>a<br>A                                                                  | determined by<br>tatus<br>11 is operating<br>t 1Gb/s.<br>werage ping fro                                                                                                    | the OS) of each res<br>within normal para<br>om 10.64.160.20 [N                                                                                                    | spective interface or<br>[<br>meters with a full dup<br>[1] to 10.64.160.20 is                                                                                                    | VLAN.<br>Start Diagn<br>plex connect<br>s 0.036ms.                                                                                                    | ostic               |
| )İA<br>ull Diz<br>Outgo<br>Outgo                                      | gnostic<br>agnostic Pin<br>ping pings from t<br>Task Description<br>EMS Link Che<br>Ping: EMS to s<br>SBC Link Che                                                                                         | CS<br>ng Test<br>his device<br>on<br>eck<br>SBC (10.64<br>ckc A1                                                                                                    | can only be s<br>4.160.20)                                                                                                    | sent via the p                                                       | primary IP (I<br>S<br>M<br>a<br>A<br>A<br>a                                                       | determined by<br>tatus<br>11 is operating<br>t 1Gb/s.<br>werage ping fro<br>1 is operating v<br>t 1Gb/s.                                                                                                    | the OS) of each res<br>within normal para<br>om 10.64.160.20 [N<br>within normal parar                                                                                                    | spective interface or<br>[<br>meters with a full dup<br>11] to 10.64.160.20 is<br>neters with a full dup                                                                                                    | VLAN.<br>Start Diagn<br>plex connect<br>s 0.036ms.<br>plex connecti                                                                                                    | ostic               |
| ) İ A (<br>ull Dia<br>Outgo<br>Outgo                                  | gnostic<br>agnostic Pin<br>sing pings from t<br>Task Description<br>EMS Link Che<br>Ping: EMS to s<br>SBC Link Che<br>SBC Link Che                                                                         | CS<br>ng Test<br>his device<br>on<br>ock<br>SBC (10.64<br>ckc A1<br>ckc B1                                                                                                    | can only be s<br>4.160.20)                                                                                                    | sent via the p                                                       | primary IP (<br>S<br>M<br>a<br>A<br>A<br>a<br>B<br>a                                              | determined by<br>tatus<br>11 is operating<br>t 1Gb/s.<br>werage ping fro<br>1 is operating v<br>t 1Gb/s.                                                                                                    | the OS) of each res<br>within normal para<br>om 10.64.160.20 [N<br>within normal parar                                                                                                    | spective interface or<br>meters with a full dup<br>11] to 10.64.160.20 is<br>neters with a full dup                                                                                                    | VLAN.<br>Start Diagn<br>olex connecti<br>s 0.036ms.<br>olex connecti                                                                                                    | ostic<br>ion<br>ion |
| Dia<br>ull Diz<br>Outgo<br>Outgo<br>Outgo                             | gnostic Pin<br>agnostic Pin<br>bing pings from t<br>Task Descriptio<br>EMS Link Che<br>Ping: EMS to s<br>SBC Link Che<br>SBC Link Che<br>Ping: SBC (A1                                                     | CS<br>ng Test<br>his device<br>on<br>ck<br>SBC (10.64<br>ck: A1<br>ck: B1<br>) to Gatew                                                                                                    | can only be s<br>4.160.20)<br>ay (10.64.16(                                                                                                    | sent via the p                                                       | primary IP (<br>S<br>M<br>a<br>A<br>A<br>a<br>A<br>A<br>A<br>A<br>A                               | determined by<br>tatus<br>11 is operating<br>t 1Gb/s.<br>verage ping fro<br>1 is operating v<br>t 1Gb/s.<br>1 is operating v<br>t 1Gb/s.                                                                                                    | the OS) of each reach<br>within normal para<br>om 10.64.160.20 [M<br>within normal parar<br>within normal parar                                                                                                    | spective interface or<br>[<br>meters with a full dup<br>11] to 10.64.160.20 is<br>neters with a full dup<br>neters with a full dup                                                                                                    | VLAN.<br>Start Diagn<br>olex connect<br>s 0.036ms.<br>olex connection<br>olex connection<br>olex connection                                                                                                    | ion                 |
| )ja(<br>ull Diz<br>Outgo<br>Outgo<br>Outgo                            | gnostic Pin<br>agnostic Pin<br>bing pings from t<br>Task Descripti<br>EMS Link Che<br>Ping: EMS to S<br>SBC Link Che<br>SBC Link Che<br>Ping: SBC (A1<br>Ping: SBC (A1                                     | CS<br>Ing Test<br>Inis device<br>on<br>on<br>on<br>ock<br>SBC (10.64<br>ckc A1<br>ckc B1<br>) to Gatew<br>) to Primar                                                                                                    | can only be s<br>4.160.20)<br>ay (10.64.160                                                                                                    | eent via the p<br>0.1)<br>5.75.75)                                   | primary IP (<br>S<br>M<br>A<br>A<br>A<br>a<br>A<br>A<br>A<br>A<br>A                               | determined by<br>itatus<br>11 is operating<br>t 1Gb/s.<br>werage ping fro<br>1 is operating w<br>t 1Gb/s.<br>11 is operating w<br>t 1Gb/s.<br>werage ping fro<br>werage ping fro                                                                           | the OS) of each res<br>within normal para<br>om 10.64.160.20 [N<br>within normal parar<br>within normal parar<br>om 10.64.160.21 [A                                                                                                 | spective interface or<br>[<br>meters with a full dup<br>11] to 10.64.160.20 is<br>neters with a full dup<br>neters with a full dup<br>11] to 10.64.160.1 is (<br>.1] to 75.75.75.75 is 3                                                                      | VLAN.<br>Start Diagn<br>olex connect<br>s 0.036ms.<br>olex connecti<br>olex connecti<br>olex connecti<br>0.211ms.<br>3.048ms.                                                                                                    | ostic<br>ion<br>ion |
| )ja(<br>ull Dia<br>Outgo<br>Outgo<br>Outgo<br>Outgo<br>Outgo<br>Outgo | gnostic<br>agnostic Pin<br>ping pings from the<br>Task Description<br>EMS Link Chee<br>Ping: EMS to st<br>SBC Link Chee<br>SBC Link Chee<br>Ping: SBC (A1<br>Ping: SBC (A1)<br>Ping: SBC (A1)              | CS<br>Ing Test<br>Inis device<br>on<br>on<br>ock<br>SBC (10.64<br>ckc A1<br>ckc B1<br>) to Gatew<br>) to Primar<br>) to Secon                                                                                                    | can only be s<br>4.160.20)<br>ay (10.64.16(<br>y DNS (75.75<br>dary DNS (75                                                                                                    | 0.1)<br>5.75.76.76)                                                  | primary IP (<br>S<br>M<br>a<br>A<br>A<br>a<br>A<br>A<br>A<br>A<br>A<br>A<br>A                     | determined by<br>tatus<br>11 is operating<br>t 1Gb/s.<br>verage ping fro<br>t 1Gb/s.<br>11 is operating v<br>t 1Gb/s.<br>verage ping fro<br>verage ping fro<br>verage ping fro                                                                             | the OS) of each res<br>within normal para<br>om 10.64.160.20 [N<br>within normal parar<br>within normal parar<br>om 10.64.160.21 [A<br>om 10.64.160.21 [A                                                                           | spective interface or<br>[<br>meters with a full dup<br>[1] to 10.64.160.20 is<br>neters with a full dup<br>neters with a full dup<br>[1] to 10.64.160.1 is (<br>[1] to 75.75.75.75 is 3<br>[1] to 75.75.76.76 is 3                                           | VLAN.<br>Start Diagn<br>olex connection<br>olex connection<br>olex connect | ostic<br>ion<br>ion |
|                                                                       | gnostic Pin<br>agnostic Pin<br>bing pings from to<br>Task Descriptio<br>EMS Link Che<br>Ping: EMS to S<br>SBC Link Che<br>SBC Link Che<br>Ping: SBC (A1<br>Ping: SBC (A1<br>Ping: SBC (A1<br>Ping: SBC (A1 | CS Ing Test Inis device Inis device Inis d | can only be s<br>4.160.20)<br>ay (10.64.160<br>y DNS (75.75<br>dary DNS (75.75<br>ay (                                                                                                    | 5.75.75)<br>5.75.76.76)<br>0.1)                                      | primary IP (<br>S<br>M<br>a<br>A<br>A<br>A<br>A<br>A<br>A<br>A<br>A<br>A<br>A<br>A                | determined by<br>tatus<br>11 is operating<br>t 1Gb/s.<br>verage ping fro<br>1 is operating v<br>t 1Gb/s.<br>t 1Gb/s.<br>verage ping fro<br>verage ping fro<br>verage ping fro<br>verage ping fro                                                           | the OS) of each rest<br>within normal parators<br>om 10.64.160.20 [N<br>within normal parators<br>within normal parators<br>om 10.64.160.21 [A<br>om 10.64.160.21 [A<br>om 10.64.160.21 [A<br>om 10.64.160.21 [A                    | spective interface or<br>[<br>meters with a full dup<br>[1] to 10.64.160.20 is<br>neters with a full dup<br>[1] to 10.64.160.1 is (<br>[1] to 75.75.75.75 is 3<br>[1] to 75.75.76.76 is 3<br>[1] to 75.75.76.76 is 3                                          | VLAN.<br>Start Diagn<br>Dlex connection<br>of the connection<br>of the connect                                           | ostic<br>ion<br>ion |
|                                                                       | gnostic Pin<br>agnostic Pin<br>bing pings from t<br>Task Descripti<br>EMS Link Che<br>Ping: EMS to s<br>SBC Link Che<br>Ping: SBC (A1<br>Ping: SBC (A1<br>Ping: SBC (A1<br>Ping: SBC (B1<br>Ping: SBC (B1  | CS ag Test bis device bis device bick SBC (10.64 ckc A1 ckc B1 ) to Gatew ) to Primar ) to Second ) to Primar ) to Primar                                                                                                    | can only be s<br>(10.64.160<br>(10.64.160)(10.64.160)(10.64.160)(10.64.1 | ent via the p<br>0.1)<br>5.75.75)<br>5.75.76.76)<br>0.1)<br>5.75.75) | primary IP (<br>S<br>M<br>A<br>A<br>A<br>A<br>A<br>A<br>A<br>A<br>A<br>A<br>A<br>A<br>A<br>A<br>A | determined by<br>tatus<br>11 is operating<br>t 1Gb/s.<br>werage ping fro<br>t 1Gb/s.<br>11 is operating w<br>t 1Gb/s.<br>werage ping fro<br>werage ping fro<br>werage ping fro<br>werage ping fro<br>werage ping fro<br>werage ping fro<br>werage ping fro | the OS) of each res<br>within normal para<br>om 10.64.160.20 [N<br>within normal parar<br>within normal parar<br>om 10.64.160.21 [A<br>om 10.64.160.21 [A<br>om 10.64.160.21 [A<br>om 10.64.160.21 [A<br>om 80.125 [<br>om 80.125 [ | spective interface or<br>[<br>meters with a full dup<br>11] to 10.64.160.20 is<br>neters with a full dup<br>neters with a full dup<br>11] to 10.64.160.1 is (<br>1] to 75.75.75.75 is 3<br>11] to 75.75.76.76 is 3<br>B1] to 80.1 is<br>B1] to 75.75.75.75 is | VLAN.<br>Start Diagn<br>olex connecti<br>s 0.036ms.<br>olex connecti<br>olex connecti<br>0.211ms.<br>3.048ms.<br>3.392ms.<br>s 0.265ms.<br>s 2.991ms.                                                                                                    | Non ion             |

The following screen shows the Diagnostics page with the results of a ping test.

| Device: Avaya SBC 🗸                                                      |                                                                                                    | Help             |
|--------------------------------------------------------------------------|----------------------------------------------------------------------------------------------------|------------------|
| Diagnostics                                                              | Pinging 10.64.101.249         X           Average ping from 10.64.160.21 [A1] to 10.64.101.249 is 0.286ms.         X | AVAYA            |
| Full Diagnostic         Ping Test           Outgoing pings from this det | t vice can only be sent via the primary IP (determined by the OS) of each respective interface or VLAN.              | _                |
| Source Device / IP                                                       | A1 🗸                                                                                                    |                  |
| Destination IP                                                           | 10.64.101.249                                                                                                    |                  |
|                                                                          | Ping                                                                                                    | רא עי<br>איז איז |

Additionally, the Avaya SBC contains an internal packet capture tool that allows the capture of packets on any of its interfaces, saving them as **pcap** files. Navigate to **Monitor & Logging**  $\rightarrow$  **Trace**. Select the **Packet Capture** tab, set the desired configuration for the trace and click **Start Capture**.

| Device: Avaya SBC ➤ Alarms                                    | s Incidents Status 🗸 Logs 🗸                                         | Diagnostics Users   | Settings 🗸 Help 🖌 Log Out |
|---------------------------------------------------------------|---------------------------------------------------------------------|---------------------|---------------------------|
| Avaya Session                                                 | Border Controller                                                   |                     | AVAYA                     |
| EMS Dashboard<br>Software Management<br>Device Management     | Trace: Avaya SBC                                                    |                     |                           |
| Backup/Restore<br>▹ System Parameters                         | Packet Capture Captures                                             |                     |                           |
| Configuration Profiles                                        | Status                                                              | Ready               |                           |
| <ul> <li>Domain Policies</li> </ul>                           | Interface                                                           | Any 🗸               |                           |
| ▶ TLS Management                                              | Local Address<br>IP[:Port]                                          |                     |                           |
| <ul> <li>Network &amp; Flows</li> <li>DMZ Services</li> </ul> | Remote Address<br>*, *:Port, IP, IP:Port                            | *                   |                           |
| <ul> <li>Monitoring &amp; Logging</li> <li>SNMP</li> </ul>    | Protocol                                                            | All 🗸               |                           |
| Syslog Management                                             | Maximum Number of Packets to Capt                                   | 10000               |                           |
| Debugging                                                     | Capture Filename<br>Using the name of an existing capture will over | write it.           |                           |
| Log Collection                                                |                                                                     | Start Capture Clear |                           |
| DoS Learning                                                  |                                                                     |                     |                           |

Once the capture is stopped, click the **Captures** tab and select the proper *pcap* file. Note that the date and time is appended to the filename specified previously. The file can now be saved to the local PC, where it can be opened with an application such as Wireshark.

| Ö Device: Avaya SBC ❤ →                                                                                       | Alarms | Incidents                           | Status 🗸 | Logs 🗸     | Diagnostics | Users                               | Settings 🗸 🛛 Help 🗸                                                                   | Log Out |
|----------------------------------------------------------------------------------------------------|--------|-------------------------------------|----------|------------|-------------|-------------------------------------|---------------------------------------------------------------------------------------|---------|
| Avaya Sessi                                                                                                   | on E   | Border                              | Cont     | rolle      | r           |                                     | A                                                                                     | VAYA    |
| EMS Dashboard<br>Software Management<br>Device Management<br>Backup/Restore<br>System Parameters              | Î      | Trace: Av                           | aya SBC  | ures       | Sort        |                                     |                                                                                       | Refrech |
| <ul> <li>Configuration Profiles</li> <li>Services</li> <li>Domain Policies</li> <li>TLS Management</li> </ul> | l      | File Name<br>OPTIONS1<br>test2.pcap | I.pcap   | ending 🗸 🖸 | Soft Reset  | File Size (bytes)<br>2,975<br>4,362 | Last Modified<br>August 4, 2023 at 7:56:59 AM MDT<br>August 4, 2023 at 6:51:03 AM MDT | Delete  |
| <ul> <li>Network &amp; Flows</li> <li>DMZ Services</li> <li>Monitoring &amp; Logging<br/>SNMP</li> </ul>      | l      | test1.pcap                          |          |            |             | 6,188                               | August 4, 2023 at 6:48:20 AM MDT                                                      | Delete  |
| Syslog Management<br>Debugging<br><mark>Trace</mark><br>Log Collection<br>DoS Learning                        | Ţ      |                                     |          |            |             |                                     |                                                                                       |         |

Also, the **traceSBC** tool can be used to monitor the SIP signaling messages between the Service provider, Enterprise, MPC and the Avaya SBC.

## 8. Conclusion

These Application Notes describe the configuration steps required to configure the Avaya Session Border Controller to integrate the AT&T IP Flexible Reach - Enhanced Features service, with Avaya Experience Platform (AXP), for the Bring Your Own Carrier (BYOC) Hybrid model, as shown in **Figure 1**.

Interoperability testing was completed successfully with the observations/limitations outlined in the scope of testing in **Section 2.1** and **Section 2.2**.

## 9. References

This section references the documentation relevant to these Application Notes. Additional Avaya product documentation is available at <u>http://support.avaya.com</u>.

- [1] Administering Avaya Session Border Controller, Release 10.1.x, Issue 5, October 2023
- [2] Application Center Overview: <u>https://documentation.avaya.com/bundle/ExperiencePlatform\_Administering\_10/page/Applic\_ation\_Center\_overview.html</u>
- [3] Application Notes for Avaya Aura® Communication Manager 10.1, Avaya Aura® Session Manager 10.1, Avaya Experience Portal 8.1 and Avaya Session Border Controller for Enterprise 10.1 with AT&T IP Flexible Reach - Enhanced Features – Issue 1.0: <u>https://www.devconnectprogram.com/fileMedia/download/1364380c-5626-41d3-a187ce53fffac7c5</u>

# 10. Appendix A – SigMa Scripts

Following is the Signaling Manipulation script that was used in the configuration of the enterprise Avaya SBC. Add the script as instructed in **Sections 5.9** and **5.10.3**, enter a name for the script in the Title and copy/paste the entire scripts shown below.

```
within session "ALL"
{
  act on message where %DIRECTION="OUTBOUND" and
%ENTRY_POINT="POST_ROUTING"
{
```

//Remove unwanted xml element information from the SDP in SIP UPDATE messages sent to the Service Provider.

remove(%BODY[1]);

} }

## 11. Appendix B – Avaya Experience Platform (AXP) Administration Portal

**Note**: SIP Trunking configuration on Avaya Experience Platform is performed by Avaya engineers and is outside the scope of these Application Notes.

In the reference configuration, the following procedure was used to add the assigned AT&T numbers to the tenant account in Avaya Experience Platform. This was done via the Admistration Portal in the Application Center.

Application Center is a management interface that provides a single administration experience across the solution. The core administration services of the Avaya Experience Platform solution are available to configure in Application Center.

Log in to the Avaya Experience Application Center using the URL assigned to the tenant account.

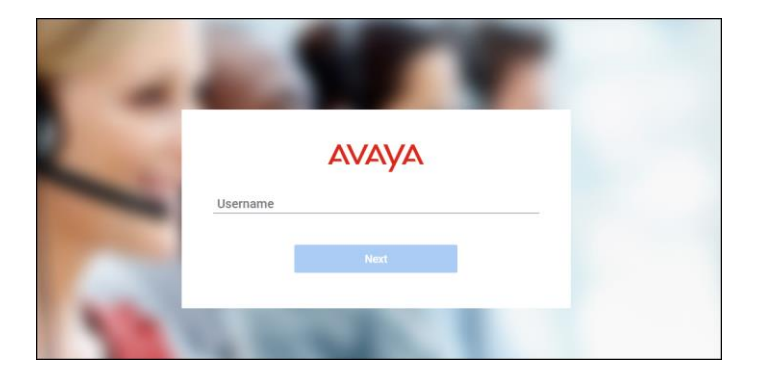

On the Application Center home page, select the Administration icon (not shown). On the Administration Portal home screen, select Channels  $\rightarrow$  Voice on the left side menu. Select Add Number and enter the complete DNIS Number (in E.164 numbering format) and Display Name, as in the example shown below. To select the the number to be used for Caller ID on outbound calls from AXP agents, click the three dots on the righ side of the screen under the corresponding line, and select Set as Caller ID.

| A Administ        | ration |                    |                                |                               |
|-------------------|--------|--------------------|--------------------------------|-------------------------------|
| 件 Home            | Â      | Home × Voice × ··· |                                |                               |
| ሔ Account         | - 1    | My Numbers         |                                |                               |
| Business Rules    | <      | Add Number         |                                | Q 7 ···                       |
| 🛞 Channels        | ~      | Number             | Display Name Type              | Country                       |
| Chat              | - 1    | +13031239321       | AT&T                           | Caller ID<br>Edit             |
| Messaging         |        |                    |                                | Configure Routing<br>Settings |
| • Voice           |        |                    |                                | Remove as Caller ID           |
| S Contact Center  | <      |                    |                                | Release Number                |
| 🕼 Customer Journe | y < 🗸  |                    |                                |                               |
| Ы                 |        | 1-10/13 shown      | $\leftarrow$ 1 2 $\rightarrow$ | Show: 10 🗸                    |

#### ©2024 Avaya LLC All Rights Reserved.

Avaya and the Avaya Logo are trademarks of Avaya LLC All trademarks identified by <sup>®</sup> and <sup>TM</sup> are registered trademarks or trademarks, respectively, of Avaya LLC All other trademarks are the property of their respective owners. The information provided in these Application Notes is subject to change without notice. The configurations, technical data, and recommendations provided in these Application Notes are believed to be accurate and dependable, but are presented without express or implied warranty. Users are responsible for their application of any products specified in these Application Notes.

Please e-mail any questions or comments pertaining to these Application Notes along with the full title name and filename, located in the lower right corner, directly to the Avaya DevConnect Program at <u>devconnect@avaya.com</u>.